# What's New in **PowerScribe 360 | Reporting,** Version 3.0

PowerScribe<sup>®</sup> 360 | Reporting, version 3.0, is the latest version of Nuance's leading speech-recognition reporting solution for radiologists. This latest version gives you more control of your reports with the goal of making the dictation process more accurate and more efficient.

*PowerScribe 360* | *Reporting* 3.0 offers:

- improved application viewing and tools;
- additional integration options for quality and consistency; and
- enhanced patient care.

# Contents

| page 2 |                                      |
|--------|--------------------------------------|
| bage 1 | 3                                    |
| bage 2 | 4                                    |
| bage 3 | 5                                    |
|        | bage 2<br>bage 1<br>bage 2<br>bage 3 |

# Nuance<sup>®</sup> PowerScribe<sup>®</sup> 360

© 2015 Nuance Communications, Inc. All rights reserved.

Nuance<sup>®</sup>, the Nuance logo, Dragon<sup>®</sup>, and PowerScribe<sup>®</sup> are registered trademarks of Nuance Communications, Inc. or its affiliates in the United States and/or other countries. All other trademarks referenced herein are trademarks or registered trademarks of their respective owners. L-3800-002 11/2015

# **New Features for Providers**

- Color Scheme of Client Windows (beginning on page 2)
- Batch Sign/Batch Approve Reports from the Explorer Window (beginning on page 2)
- Compare Revisions (beginning on page 3)
- View Open Orders (beginning on page 5)
- Editors: Changing the Attending Provider (beginning on page 5)
- Tables (beginning on page 6)
- Clone AutoText to Multiple Users (beginning on page 9)
- Provider Preferences (beginning on page 10)
- Create Addendum in the Client Portal (beginning on page 12)
- Additional Features (beginning on page 12)

# **Color Scheme of Client Windows**

Providers can now change the colors on the three *PowerScribe 360* | *Reporting* client application windows (Explorer, Report Editor, and AutoText Editor) from the default white background to another color of your choice, such as a soft gray.

To change colors, click **Tools > Preferences > Fonts and Colors** and select the **Apply custom colors to entire application** check box. With this check box selected, the **Normal Background** and **Plain Text** colors (in the **Enable custom colors** list) are applied to all areas in the application. You can change both of these colors to ones that are more suitable to your dictating environment.

# Batch Sign/Batch Approve Reports from the Explorer Window

**Note:** This feature must be enabled by your administrator in order for you to use it.

You can now select and sign (or approve in the case of a resident) multiple reports at the same time from the Explorer window in the dictation client. Reports that are ready for signature/approval will be signed/approved at the same time.

If any of the reports in your batch selection contain required custom fields or diagnosis codes that have not been filled in, you'll have an opportunity to complete the fields before signing/approving.

## Keep in Mind: Passwords and Batch Signing/Batch Approving

Batch signing/approving does **not** override the need for entering your password. If you are required to enter a password before signing/approving your reports, you will be prompted to do so, but only **once** for the group of reports that you have selected for batch signature/approval. If you are not required to enter a password before signing/approving your reports, the batch signature/approval feature signs/approves all of the selected reports with a single click of the **Sign** (or **Approve**) button.

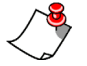

**Note:** Batch signing/approval does not override additional prompts that you might see at signing/approval, such as required custom fields or missing fields. If applicable, you must respond to these prompts as well during batch signing/approval.

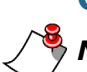

# **Compare Revisions**

**Note:** You can only compare revisions that still exist on your PowerScribe 360 | Reporting system. Ask your administrator about increasing the number of days to retain content.

You can now view and compare different versions of a report to see how they differ from one another. This allows attendings to compare their original reports with the corrected reports returned to them from editors, and easily see what was changed, added, or deleted. In addition, residents can compare their original reports with the final reports signed by attendings.

To compare report revisions, select a report in Explorer, or open a report in Report Editor, and click **Tools > Compare Revisions**. The **Compare Report Revisions** window opens. From here you can select and compare your report versions, two at a time.

**Note:** Tables are not displayed in revisions (if created in the report).

You can view the revisions either collectively or side by side:

**Compare revisions collectively** window: In this view the two individual versions you select appear on the right side of the window, one above the other. The left side of the window shows the combined revised version, with deleted text shown in red strike-through and added text in blue underline.

| mpare Report Revisio                              | ons                                                |                                     |                                                                                   |                                                                                                    | ? ×                                     |
|---------------------------------------------------|----------------------------------------------------|-------------------------------------|-----------------------------------------------------------------------------------|----------------------------------------------------------------------------------------------------|-----------------------------------------|
| Report Information                                |                                                    |                                     |                                                                                   |                                                                                                    |                                         |
| Accession:                                        | 8675309                                            |                                     | Report Status:                                                                    | Draft                                                                                                    |                                         |
| Patient Name:                                     | Samuel A Sung                                      |                                     | Modified Date:                                                                    | 12/18/2014 9:49 AM                                                                                                    |                                         |
| Procedures:                                       | Left FOOT MIN 3 VIEWS                              |                                     | Attending:                                                                        | Atul Mistry                                                                                                    |                                         |
| Exam Date:                                        | 2/26/2013 1:20 PM                                  |                                     | Resident:                                                                         | Phil Resident                                                                                                    |                                         |
| Report                                            |                                                    |                                     |                                                                                   |                                                                                                    |                                         |
| Date                                              | 1 Account                                          | Status                              |                                                                                   |                                                                                                    |                                         |
| 12/18/2014 9:49 AM                                | Atul Mistry                                        | Edt                                 |                                                                                   |                                                                                                    |                                         |
| 12/17/2014 2:01 PM                                | Atul Mistry                                        | Save Draft                          |                                                                                   |                                                                                                    |                                         |
| 12/17/2014 2:00 PM                                | Atul Mistry                                        | Edit                                |                                                                                   |                                                                                                    |                                         |
| EXAM:MRILEFI                                      | year-old female with an specific injury. Patient   | ikle pain times one<br>complains of |                                                                                   |                                                                                                    |                                         |
| on hard surfaces                                  | with tenderness to pa                              | alpation at the                     | Edited By: Atul                                                                   | Mistry Date: 12/18/2014 9:49 AM                                                                                                    |                                         |
| plantar aspect of<br>tenderness over              | the foot and midfoot re<br>the course of the poste | egion and<br>erior tibialis tendon. | EXAM:MRI LE                                                                       | EFT FOOT                                                                                                    | 4                                       |
| FINDINGS:<br>Received for sec<br>examination perf | cond opinion interpretat                           | tions is an MRI                     | CLINICAL: A<br>month, without<br>moderate to s<br>on hard surfa<br>plantar aspect | 49-year-old female with ankle pain t<br>ut a specific injury. Patient complair<br>severe pain, worse with standing or<br>ices, with tenderness to palpation a<br>ct of the foot and midfoot region and | times one<br>ns of<br>walking<br>it the |
| Compare revisions s                               | ide by side                                        |                                     |                                                                                   |                                                                                                    | ОК                                      |

**Compare revisions side by side** window: In this view the two reports you selected from the list appear side by side in the viewer. Here again, red strike through text indicates what was removed, and blue underlined text shows text that was added.

| Report Information            |                              |            |                                                                                                    |                                                                                                    |
|-------------------------------|------------------------------|------------|----------------------------------------------------------------------------------------------------|----------------------------------------------------------------------------------------------------|
| Accession:                    | 8675309                      |            | Report Status:                                                                                                    | Draft                                                                                                    |
| Patient Name:                 | Samuel A Sung                |            | Modified Date:                                                                                                    | 12/18/2014 9:49 AM                                                                                                    |
| Procedures:                   | Left FOOT MIN 3 VIEWS        |            | Attending:                                                                                                    | Atul Mistry                                                                                                    |
| Exam Date:                    | 2/26/2013 1:20 PM            |            | Resident:                                                                                                    | Phil Resident                                                                                                    |
| Report                        |                              |            |                                                                                                    |                                                                                                    |
| Date                          | 1 Account                    | Status     |                                                                                                    |                                                                                                    |
| 12/18/2014 9:49 AM            | Atul Mistry                  | Edt        |                                                                                                    |                                                                                                    |
| 12/17/2014 2:01 PM            | Atul Mistry                  | Save Draft |                                                                                                    |                                                                                                    |
| 12/17/2014 2:00 PM            | Atul Mistry                  | Edit       |                                                                                                    |                                                                                                    |
| mpression:<br>lere            | un misu y Dute. 12/17/2014 2 |            | EXAM:MRI LE                                                                                                    | Mistry Date: 12/18/2014 9:49 AM<br><u>FT FOOT</u><br>49-year-old female with ankle pain times one<br>t a specific injury. Patient complains of                                                                                                    |
| mpression:<br>lere            | un misu y Dute. 12/17/2014 2 |            | Edited By: Atui<br>EXAM:MRI LE<br>CLINICAL: A<br>month, withou<br>moderate to s<br>on hard surfa<br>plantar aspect<br>tenderness of                                               | Mistry Date: 12/18/2014 9:49 AM<br><u>FT FOOT</u><br><u>49-year-old female with ankle pain times one</u><br><u>ut a specific injury. Patient complains of</u><br><u>severe pain, worse with standing or walking</u><br><u>ces, with tenderness to palpation at the</u><br><u>t of the foot and midfoot region and</u><br><u>ver the course of the posterior tibialis tendon.</u>                               |
| mpression:<br><del>lere</del> |                              |            | Edited By: Atui<br>EXAM:MRI LE<br>CLINICAL: A<br>month, withou<br>moderate to s<br>on hard surfa<br>plantar aspect<br>tenderness of<br>FINDINGS:<br>Received for<br>examination p | Mistry Date: 12/18/2014 9:49 AM<br><u>FT FOOT</u><br>49-year-old female with ankle pain times one<br>at a specific injury. Patient complains of<br>severe pain, worse with standing or walking<br>ces, with tenderness to palpation at the<br>t of the foot and midfoot region and<br>ver the course of the posterior tibialis tendon.<br>second opinion interpretations is an MRI<br>performed on right foot. |

## **Voice Commands for Compare Revisions**

"Compare revisions": Opens the Compare Report Revisions window in the collective mode.

"Compare revisions side by side": Switches to the compare revisions side by side view.

"Compare revisions collectively": Switches to the compare revisions collectively view.

## **View Open Orders**

Two new preferences allow you to view a list of open orders for a patient from the Order Data tab in the Report Editor. The preferences, **Open orders maximum age** and **Open orders property match**, are described under *Provider Preferences*, beginning on page 10 in this document. (Another new account preference, **Warn if open orders when signing**, is impacted by these two settings. Again, see *Provider Preferences* in this document.)

To configure these preferences, click **Tools > Preferences > Reporting >General**.

## Viewing the Open Orders

From the **Open Orders** section of the Order Data tab, you can view open orders based on the criteria you selected in the two preferences. In addition, you can choose to show all orders from this tab. The improved user interface now displays more information about each open order, instead of a simple list. The additional information includes Accession, Procedure, Order Status, Time, Location, and Patient Class.

The illustration below shows an example of the Open Orders section. In the example there are two open orders. The **Show all orders button** is available. When selected, this button shows all orders for the patient.

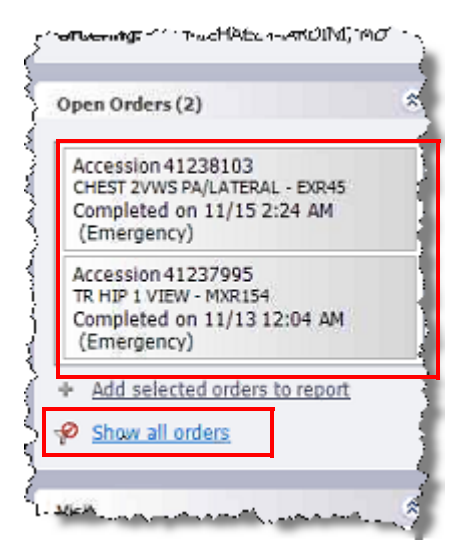

In addition to filtering the open orders, the new preferences also control which orders will trigger a warning on sign if the **Warn if open orders when signing** account preference is enabled. Filtered orders (those **not** shown when the report is opened) will not trigger the warning.

# **Editors: Changing the Attending Provider**

Editors can now change the attending provider in a report.

#### To change the attending provider:

- On the menu bar, click **Tools > Change Attending**. The **Select Attending** dialog box opens. (If your system contains multiple sites, the dialog box title shows which site is currently selected. Different sites generally have different attending providers.)
- 2. Select a new attending from the drop-down list and click **OK** to continue.

# **Tables**

**Note:** This feature must be enabled by your administrator in order for you to use it.

**Note:** Displaying tables in downstream applications, such as the RIS/HIS, should be tested to ensure that the tables display properly.

You can now insert tables into your reports and AutoText on the fly. Tables are useful for displaying various types of information, especially measurements and dosages.

To insert a table in either a report or AutoText, click **Insert > Table**, select the number of rows and columns for the table, and click **OK**.

Your tables can contain dictated or typed text, or you can add merge fields to the cells. Merge fields can be pulled in from data integrations or DICOM measurements.

**Best Practice**: Always put either a fill-in field in the cell and/or a merge field. This allows for easy navigation through the table.

The illustration below shows the table management tools available when you right-click anywhere in a table.

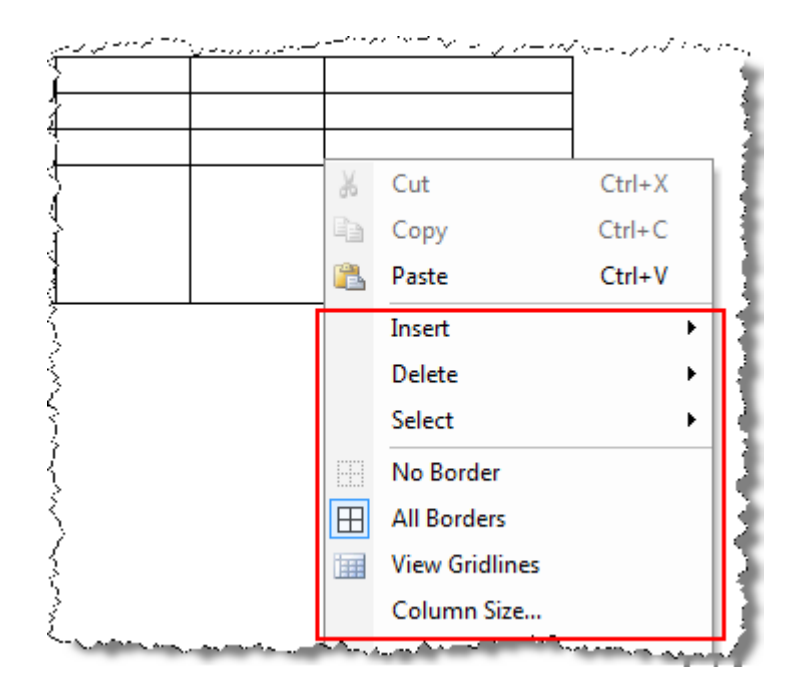

| Insert Table       | ? X                 |
|--------------------|---------------------|
| Number of columns: | 5                   |
| Number of rows:    | 2                   |
| Remember dimens    | ions for new tables |
| ОК                 | Cancel              |

| Table Tool     | Description                                                                                                    |  |  |  |  |  |  |
|----------------|----------------------------------------------------------------------------------------------------|--|--|--|--|--|--|
| Insert         | Use to insert columns to the left or right of the current column, or to insert rows above or below the current row.                                                                                                    |  |  |  |  |  |  |
| Delete         | Use to delete the column, row, or table where your cursor currently resides.                                                                                                    |  |  |  |  |  |  |
| Select         | Use to select the cell, row, or table where your cursor currently resides.                                                                                                    |  |  |  |  |  |  |
| No Border      | Select to hide the table borders.                                                                                                    |  |  |  |  |  |  |
| All Borders    | Select to show the table borders.                                                                                                    |  |  |  |  |  |  |
| View Gridlines | Select to view the table gridlines (when the table borders are hidden).                                                                                                    |  |  |  |  |  |  |
| Column Size    | Select this item to open the <b>Column Size</b> dialog box. From here you can manage the width of all the columns in your table. You can select from inches, millimeters, or centimeters for your measurement gauge, and move from one column to another without exiting the dialog box. |  |  |  |  |  |  |

The following table describes the tools:

Add your row and column labels, if needed. Then begin entering data into the table. Example tables are shown below.

EXAM: OBSTETRIC ULTRASOUND

| Patient | JANE R TURNAGES | Date:        | 11/9/2006 8:37 PM      |
|---------|-----------------|--------------|------------------------|
| MRN:    | 7353030         | Doctor:      | KISHA NICOLE DAVIS, MD |
| DOB:    | 9/2/1981        | Radiologist: | KENNETH BUTLERS, MD    |

FINDINGS: Abdominal cavity appears normal. The fetal stomach appears normal. The fetal blac abdominal wall appears intact. The spine was visualized from cervical to sacral region, within th ultrasound equipment, without evidence of a neural tube defect. Active movement from the extre body motion was also observed during this examination. The placenta appears within normal lin cord with normal insertion site.

| MEASUREMENTS:           |      |          |            |
|-------------------------|------|----------|------------|
|                         | (cm) | Age (wk) | Percentile |
| Biparietal Diameter     | 6.0  | 24.5     | 40         |
| Femur Length            | 4.3  | 24.1     | 25         |
| Head Circumference      | 22.8 | 24.8     | 45         |
| Abdominal Circumference | 20.0 | 24.6     | 45         |

IMPRESSION: Singleton IUP 24 weeks 2 days by sonogram. Anterior placenta. Cephalic prese

# **Voice Commands for Navigating Tables**

| Table Voice Command                                                    | Function                                                                                                    | Examples                                                              |
|------------------------------------------------------------------------|----------------------------------------------------------------------------------------------------|-----------------------------------------------------------------------|
| "Go To Next <table item="">"</table>                                   | Navigates to the next cell, row, or column                                                                                                    | "Go to next cell"<br>"Go to next column"                              |
| "Move To Next <table item="">"</table>                                 | Navigates to the next cell, row, or column                                                                                                    | "Move to next row"<br>"Move to next cell"                             |
| "Go To Previous <table item="">"</table>                               | Navigates to the previous cell, row, or column                                                                                                    | "Go to previous cell"<br>"Go to previous column"                      |
| "Move To Previous <table item="">"</table>                             | Navigates to the previous cell, row, or column                                                                                                    | "Move to previous row"<br>"Move to previous cell"                     |
| "Go <direction> <number> <table item="">"</table></number></direction> | Navigates to a specified cell,<br>row, or column                                                                                                    | "Go up three rows"<br>"Go right three columns"<br>"Go left two cells" |
| "Select <cell row="" table="">"</cell>                                 | Selects the current cell, row or table                                                                                                    | "Select cell"<br>"Select table"                                       |
| "Select Next <cell row="">"</cell>                                     | Selects the next cell or row                                                                                                    | "Select next row"<br>"Select next cell"                               |
| "Select Previous <cell row="">"</cell>                                 | Selects the previous cell or row                                                                                                    | "Select previous row"<br>"Select previous cell"                       |
| "Insert <column row="" table="">"</column>                             | Inserts the elements to the <b>left</b><br>for column, <b>above</b> for row (or<br>displays the <b>Insert Table</b><br>dialog box for "Insert table") | "Insert row"<br>"Insert column"<br>"Insert table"                     |

# **Clone AutoText to Multiple Users**

**Note:** This feature applies only to providers who have administrative privileges in the application.

You can now select an AutoText and distribute it to several users. From the AutoText Editor, right click on an AutoText and select **Clone**.

|            |               |   | $\checkmark$ | 1 | 9 | Name 1                           | Modality | A      | Anatomy | [   |
|------------|---------------|---|--------------|---|---|----------------------------------|----------|--------|---------|-----|
| Browse     |               | ۲ |              |   |   | JT DICOM OB GYN w pick and table |          | New    |         |     |
| Owner:     | Taylor, James | - |              |   |   |                                  |          | Open   |         | - 1 |
|            |               |   |              |   |   |                                  |          | Clone  |         | - 1 |
| Name:      |               |   |              |   |   |                                  | X        | Delete | _       | - 1 |
| Text:      |               |   |              |   |   |                                  | _        |        |         |     |
| Modality:  | All           | • |              |   |   |                                  |          |        |         |     |
| Anatomy:   | All           | • |              |   |   |                                  |          |        |         |     |
| Procedure: | All           | • |              |   |   |                                  |          |        |         |     |

The **Assign Owners** dialog box opens. Add one or more Available Owners to the Selected Owners list and click **OK**.

| Assign Owners          |     |                  | ? 🗙       |
|------------------------|-----|------------------|-----------|
| Available Owners:      |     | Selected Owners: |           |
| Anderson, Teresa       | *   | Alba, Tracy      |           |
| Attending, David       |     | Close, Lisa      |           |
| Attending, PeerReview  |     |                  |           |
| Attending1, PeerReview |     |                  |           |
| autotext, test         |     |                  |           |
| Baker, Jason           |     |                  |           |
| Barla, Murali K        |     |                  |           |
| Berish, Linda          |     |                  |           |
| Brown, Hannah          |     |                  |           |
| Burd lim               | Ŧ   |                  |           |
| (                      | Add | Clear            | Clear All |
|                        |     | ОК               | Cancel    |

# **Provider Preferences**

The following table shows the new preferences (as well as changed or moved preferences) that you can manage from your workstation.

Access your preferences by clicking **Tools > Preferences**.

| Tab Name                       | Preference                                                                                                    | Description                                                                                                    |
|--------------------------------|----------------------------------------------------------------------------------------------------|----------------------------------------------------------------------------------------------------|
|                                | Show resident corrected reports in My Reports                                                                                                    | With this check box selected, when a resident<br>dictates a report and sends it to an editor for<br>correction, and the editor finishes the report, it<br>becomes visible to the Attending provider. This<br>preference applies to an Editor workflow.                                         |
|                                | Enable clinical guidance alerts<br><b>Note:</b> Clinical Guidance is a<br>purchasable option. Please<br>contact your Nuance account<br>representative for more<br>information.      | Select this check box to receive an alert when there<br>is a clinical guideline that covers the finding(s)<br>based on your most recently dictated phrase. This<br>gives you the opportunity to review the guideline<br>and use it for recommendations.                                        |
| Reporting,<br>General Tab      | Open orders maximum age                                                                                                    | Do not display (in the Report Editor Order Data tab)<br>orders older than this value. Select a number of<br>hours or days from the drop-down list.<br>(Relative to the age of the order for the current<br>report, or the oldest order if there are multiple<br>orders in the current report.) |
|                                |                                                                                                    | Show (in the Report Editor Order Data tab) only<br>orders that match the selected properties of the<br>order(s) in the current report.<br>Choices include Modality, Location, Section, which<br>are described below:                                                                           |
|                                | Open orders property match                                                                                                    | • <b>Modality</b> : The modality of the report you are<br>currently dictating on, keep in mind the<br>modalities that will show up are what are in the<br>Nuance PowerScribe 360  Reporting database.                                                                                          |
|                                |                                                                                                    | • <b>Location</b> : The location should match for where the patient's study was performed.                                                                                                    |
|                                |                                                                                                    | • <b>Section</b> : The section is your modality in your PACS system or RIS system.                                                                                                    |
|                                | Warn on logoff                                                                                                    | Moved to <b>Workflow</b> tab                                                                                                    |
| Reporting,<br>Editor Tab       | Show brackets on fields<br>Highlight text on playback<br>Fill-in field navigation<br>Merge field navigation<br>Cursor position on field selection<br>Move cursor on AutoText insert | <i>New tab</i> . Contains preferences (listed at left) that were previously shown on the <b>Reporting &gt; General</b> tab.                                                                                                    |
| Reporting,<br>Fonts and Colors | Apply custom colors to entire application                                                                                                    | Applies Normal Background and Plain Text custom colors to other areas in the application.                                                                                                    |
| Tab                            | Guidance Output                                                                                                    | Allows you to change the color of the clinical guidance output text contained in your reports.                                                                                                    |

# What's New in PowerScribe 360 | Reporting, Version 3.0

| Tab Name                   | Preference                                               | Description                                                                                                    |
|----------------------------|----------------------------------------------------------|----------------------------------------------------------------------------------------------------|
| Dictation Tab              | Prompt to save speech files<br>(changed, not new)        | Changed from radio buttons to a drop-down list.<br>Also changed the text displayed for the choices to<br>clarify each selection.                                                                                                    |
|                            | Warn if open orders when signing                         | Controls whether the system warns radiologists<br>signing (or residents approving) a report when<br>there are unreported orders for the patient that are<br>not filtered by the <b>Open orders property match</b><br>and <b>Open orders maximum age</b> preferences<br>(located on the Reporting > General tab). The<br>radiologist or resident might want to add one or<br>more of the open orders to the report before signing<br>or approving it.<br>Note that the warning applies only to the open<br>orders that are displayed when the report is first<br>opened. |
| Workflow Tab               |                                                          | Now suppresses the warning if the new note(s) was opened in the current session. Also, changed from radio buttons to a drop-down list.                                                                                                    |
|                            | Warn on sign if new notes exist<br>(changed, not new)    | <b>Note:</b> New notes are now automatically<br>displayed in the left-hand pane of the Report<br>Editor window for easy viewing. In order for<br>the warning to be suppressed upon signing,<br>double click the note to open and view it in the<br>Report Note dialog box. Also, if you log out of<br>the application and then log back in, the<br>system will not take into consideration<br>whether the note was reviewed prior to your<br>log out.                                                                                                    |
|                            | Warn on logoff                                           | Moved from Reporting > General tab                                                                                                    |
| Dictaphone<br>PowerMic Tab | Previous field or table cell<br>Next field or table cell | Assignable tasks that allow you to move<br>between cells in a table that you have inserted<br>into your report or AutoText.                                                                                                    |
|                            | Custom Left and Custom Right buttons (changed, not new)  | Changed default values for both of these buttons to <b>Nothing</b> .                                                                                                    |

## **Create Addendum in the Client Portal**

If you log in to the portal as a provider to review and sign your reports, you can now create an addendum to your Final reports from the client portal.

From the client portal, select a final report, click the **Report** tab, and then click the **Create Addendum** link.

| N.                                                                        | JANCE                                                                            |        |          |                                    |                                                                                                    |                                                                                                    |                                                                                                    |                              |                           |                                              |                                                                                                    |                                                                                            |                                                                                               |                                                                                |                                                                                                    |
|---------------------------------------------------------------------------|----------------------------------------------------------------------------------|--------|----------|------------------------------------|----------------------------------------------------------------------------------------------------|----------------------------------------------------------------------------------------------------|----------------------------------------------------------------------------------------------------|------------------------------|---------------------------|----------------------------------------------|----------------------------------------------------------------------------------------------------|--------------------------------------------------------------------------------------------|-----------------------------------------------------------------------------------------------|--------------------------------------------------------------------------------|----------------------------------------------------------------------------------------------------|
| Explorer                                                                  |                                                                                  |        |          |                                    |                                                                                                    |                                                                                                    |                                                                                                    |                              |                           |                                              |                                                                                                    |                                                                                            |                                                                                               |                                                                                |                                                                                                    |
| Quick Sea                                                                 | irch                                                                             | *      | ۵ 🖻      | 1                                  |                                                                                                    | cession                                                                                                    | Procedure                                                                                                    | SR                           | Exan                      | n Date 🖃                                     | Patient                                                                                                    | Site                                                                                       | MRN                                                                                           | Status                                                                         | Attending                                                                                                |
| Site:                                                                     | All                                                                              | ~      | ~        |                                    | 41                                                                                                    | 13240                                                                                                    | RIGHT<br>FOOT 2                                                                                                   | 0                            | 11/6/                     | 2006                                         | JACSON, JOH                                                                                                    | V C University                                                                             | 5418043                                                                                       | Final                                                                          | Attending, Steph                                                                                         |
| Look for:                                                                 | Accession Numbers                                                                | ~      |          |                                    |                                                                                                    |                                                                                                    | VIEWS                                                                                                    |                              |                           |                                              |                                                                                                    |                                                                                            |                                                                                               |                                                                                |                                                                                                    |
| 4113240                                                                   |                                                                                  | Search | Order    | 1                                  | Report                                                                                                    | Note                                                                                                    | Attach                                                                                                    | mer                          | nts                       | Custom I                                     | Fields (2)                                                                                                    | Priors (16)                                                                                |                                                                                               |                                                                                |                                                                                                    |
| Signin<br>Signed<br>Touch<br>Drafts<br>Annot<br>Assign<br>Pendin<br>Wet R | ig queue<br>d today<br>ed today<br>ated<br>ned orders<br>ing Correction<br>leads |        | Fi<br>Au | Last<br>tent<br>Con<br>inal<br>Con | Stati<br>Modifie<br>Modifie<br>Attendir<br>tributo<br>Transfe<br>Exporte<br>orrectio<br>Duratic<br>Signe<br>Dra | ad: 4/1<br>ad: 4/1<br>ad: 4/1<br>ad: 4/1<br>ad: 4/1<br>ad: 5ter<br>rs: noo<br>ar: Sen<br>ad: Yes<br>an: Self<br>an: 00:<br>ad: 4/1<br>ft: 4/1 | al<br>5/2015 4:21<br>5/2015 4:21<br>phanie Atter<br>rda eric<br>t<br>-edit<br>00:03<br>5/2015 4:21<br>5/2015 4:20 | ::43<br>::43<br>ndin<br>::43 | PM<br>PM<br>g<br>PM<br>PM | CL<br>CC<br>te<br>th<br>FI<br>Th<br>ar<br>Th | AM: MRI RIG<br>INICAL: A 40<br>mplains of m<br>nderness to p<br>e course of th<br>NDINGS:<br>here is edema<br>kle.<br>here is edema<br>ered biomecl | )-year-old m<br>oderate to s<br>palpation at<br>ne posterior<br>of the subc<br>hanics with | ale with a<br>severe pa<br>the plant<br>tibialis te<br>cutis adip<br>cutis adip<br>crural fas | ankle pa<br>in, wors<br>ar aspec-<br>indon.<br>ose spa<br>ose spa<br>cial stra | ain times one m<br>se with standing<br>ct of the foot ar<br>ce extending al<br>ce posterior to l<br>ins. |
| Worklists                                                                 | orklist (38)                                                                     | 8      | Sign     | Be                                 | egan Ed<br>Create<br>rkstatio                                                                                   | it: 3/2<br>d: 3/2<br>n: MEL                                                                                                    | 2/2013 2:24<br>2/2013 2:24<br>-SREID                                                                              | :36                          | PM<br>PM                  |                                              | ere is tendin<br>ild tendon thi<br>mediately dis                                                                                                    | osis of the p<br>ckening. The<br>stal to the tip                                           | osterior t<br>ere is pos<br>p of the n                                                        | tibialis t<br>sible pa<br>nedial n                                             | endon as it rou<br>artial surface tec<br>nalleolus (axial                                                |
| Custom To                                                                 | est 🗸                                                                            | View   | Create   | e Ad                               | dendu                                                                                                    | m                                                                                                    | Sign as Pr                                                                                                    | elin                         | ninar                     | y   Sign                                     | Discard   C                                                                                                    | hange Att                                                                                  | ending                                                                                        | .   Prin                                                                       | table                                                                                                    |
| Browse                                                                    |                                                                                  | 8      | -        |                                    |                                                                                                    |                                                                                                    | . معمد ا                                                                                                    | ~~ ~                         | <b>.</b>                  |                                              | -                                                                                                    |                                                                                            |                                                                                               |                                                                                |                                                                                                    |

# **Additional Features**

- PowerMic II button options: Two new options, Next Field/Table Cell and Previous Field/ Table Cell, are now available for several PowerMic II buttons. These two new items allow you to assign buttons to navigate between table cells.
- **PowerMic II/Headset microphone combinations**: You can use the PowerMic II in combination with the following headset microphone adapters:
  - VXi X100
  - VXi X200

These two adapters support many types of headset microphones. For more information on the VXi adapters and the headset microphones they support, *click here*.

# **New Features for Administrators**

- List of New or Modified Preferences (beginning on page 13)
- Setup > Bridge Tab (beginning on page 17)
- Exams > Explorer Tab (beginning on page 18)
- *Exams > Patients Tab* (beginning on *page 18*)
- Exams > Physicians Tab (beginning on page 19)
- Show Addendum at the Top of Printed Reports (beginning on page 19)
- New Management Report (beginning on page 22)
- Software Version Support (beginning on page 23)

# List of New or Modified Preferences

Several new preferences have been added to the Admin Portal. To access preferences at the system level, click **Setup > System > Preferences**.

The following table shows only those tabs with additions or changes. The **Type** column in the righthand side of the table shows whether a preference can be configured at the Site or Account level. To access Site-level preferences, click **Setup** > **Sites** > **Preferences**. To access Account-level preferences, click **Setup** > **Accounts**, then search for and select the account you want to modify and click the Preferences link.

| Tab Name | Preference                                                                                                    | Description                                                                                                    | Туре      |
|----------|----------------------------------------------------------------------------------------------------|----------------------------------------------------------------------------------------------------|-----------|
|          | Perform consistency check at<br>signoff<br><b>Note:</b> Quality Check (formerly<br>Assure) is a purchasable<br>option. Please contact your<br>Nuance account representative<br>for more information. | Runs the Quality Check consistency check feature when a report is signed.                                                                                                    | • Account |
|          | Report header                                                                                                    | Type the header text you want to<br>appear on your reports in this field.<br>You can include merge fields and fill-<br>in fields in the header.                                                                                                    | • Site    |
|          | Addendum header                                                                                                    | Type the header text you want to<br>appear on your addendums in this<br>field.<br>You can include merge fields and fill-<br>in fields in the header.                                                                                                    | • Site    |
| Workflow | DICOM merge multiple values                                                                                                    | Controls the behavior of DICOM<br>merge fields when multiple DICOM<br>SRs are available for an order and<br>contain the same measurement.<br>When set to <b>True</b> (check box<br>selected), all of the values from the<br>multiple DICOM SR are merged into<br>a comma separated list. The values<br>are in order based on the DICOM<br>study/series/instance where the<br>most recent instance is first.<br>When set to <b>False</b> (check box<br>cleared), only the value from the<br>most recent DICOM SR instance is<br>merged. | • Site    |
|          | Warn if recent open orders when signing                                                                                                    | Replaced by the Report Editor<br>preference <i>Warn if open orders</i><br><i>when signing</i> . (See Report Editor<br>section of this table.)                                                                                                    | N/A       |

# What's New in PowerScribe 360 | Reporting, Version 3.0

| Tab Name    | Preference                                                                                                    | Description                                                                                                    | Туре      |
|-------------|----------------------------------------------------------------------------------------------------|----------------------------------------------------------------------------------------------------|-----------|
| Permissions | Allow table authoring                                                                                                    | Enables/disables table creation<br>for reports on a site. Clear<br>(uncheck) this check box when a<br>site's outbound HL7 interface<br>does <b>not</b> support Rich Text<br>Format (RTF). When cleared, the<br>user will not have access to the<br>toolbar, menu, context menu,<br>and voice commands for adding<br>and manipulating tables. Default<br>is False (unchecked).<br><b>Note:</b> Table authoring will be<br>available in the AutoText editor<br>window when this preference is<br>selected for any of the user's<br>accessible sites.<br><b>Note:</b> This preference cannot<br>prevent the user from adding<br>tables via copy/paste, or by<br>inserting an AutoText that<br>contains tables. | • Site    |
| Peer Review | Maximum number of automated<br>peer reviews per day<br><b>Note:</b> Peer Review is a<br>purchasable option. Please<br>contact your Nuance account<br>representative for more<br>information. | Select a specific number from<br>the drop-down list, or select<br><b>Unlimited</b> .                                                                                                    | • Account |

# What's New in PowerScribe 360 | Reporting, Version 3.0

| Tab Name       | Preference                                                                                                    | Description                                                                                                    | Туре      |
|----------------|----------------------------------------------------------------------------------------------------|----------------------------------------------------------------------------------------------------|-----------|
|                | Warn if open orders when signing<br>(Replaces the Workflow<br>preference <i>Warn if recent open</i><br><i>orders when signing</i> )                                            | Controls whether the system warns<br>radiologists signing (or residents<br>approving) a report when there are<br>unreported orders for the patient<br>that are not filtered by the <b>Open</b><br><b>orders property match</b> and <b>Open</b><br><b>orders maximum age</b> preferences.<br>The radiologist or resident might<br>want to add one or more of the open<br>orders to the report before signing<br>or approving it.                                             | • Account |
|                |                                                                                                    | <b>Note:</b> The warning applies only<br>to the Open Orders that are<br>displayed when the report is first<br>opened.                                                                                                    |           |
|                | Open orders property match                                                                                                    | Show (in the Report Editor Order<br>Data tab) only orders that match the<br>selected properties of the order(s) in<br>the current report. Choices include<br>Modality, Location, Section, and<br>others.                                                                                                    | • Account |
| Report Editing | Open orders maximum age                                                                                                    | Do not display (in the Report Editor<br>Order Data tab) orders older than<br>this value. Select a number of hours<br>or days from the drop-down list.<br>(Relative to the age of the order for<br>the current report, or the oldest<br>order if there are multiple orders in<br>the current report.)                                                                                                    | • Account |
|                | PowerShare image viewer<br><b>Note:</b> PowerShare is a<br>purchasable option. (See<br>PowerShare Integration,<br>beginning on page 35)                                        | Select either the <b>Basic</b> or the<br><b>Advanced</b> <i>PowerShare</i> image<br>viewer from the drop-down menu.<br><b>Note:</b> The PowerShare<br>Advanced Viewer requires Java 6<br>update 32 or higher in order to<br>run. If providers have<br>applications running on their<br>workstations that require an<br>older version of Java, there is a<br>potential for existing installed<br>applications to operate<br>improperly or to stop functioning<br>altogether. | • Account |
|                | Enable clinical guidance alerts<br><b>Note:</b> Clinical Guidance is a<br>purchasable option. Please<br>contact your Nuance account<br>representative for more<br>information. | Select this check box to alert the<br>user that there is a clinical guideline<br>that covers the finding(s) that he or<br>she documented in their report. This<br>gives the user the opportunity to<br>review the guideline and use it for<br>recommendations. The alert appears<br>once the provider dictates a relevant<br>phrase.                                                                                                    | • Account |

| Tab Name        | Preference                                        | Description                                                                                                    | Туре                        |
|-----------------|---------------------------------------------------|----------------------------------------------------------------------------------------------------|-----------------------------|
| Devices         | PowerMic Custom Left Click                        | Changed default value to Nothing.                                                                                                    | <ul> <li>Account</li> </ul> |
| Devices         | PowerMic Custom Right Click                       | Changed default value to Nothing.                                                                                                    | <ul> <li>Account</li> </ul> |
|                 | Enable batch signing                              | Select this check box to allow<br>attending providers to sign several<br>reports at the same time, or to allow<br>residents to approve several reports<br>at the same time.                                                                                                    | • Account                   |
| Explorer Screen | Show resident corrected reports in<br>My Reports  | With this check box selected, when a resident dictates a report and sends it to an editor for correction, and the editor finishes the report, it becomes visible to the Attending provider. This preference applies to an Editor workflow.                                                           | • Account                   |
|                 | Enable automatic log collection                   | Select this check box to enable the <b>Collect logs</b> feature automatically when the user logs off of the client application.                                                                                                    | • Account                   |
| Security        | Enable application logging<br>(Changed, not new.) | Added Stray Toolbars; Performance;<br>RAS; and Microphone Button as<br>selections.<br>With the Microphone Button item<br>selected, events are written to the<br>log file on DOWN, UP, and HOLD<br>actions for each button. Events are<br>logged for PowerMic, SpeechMike,<br>and foot pedal devices. | <ul> <li>Account</li> </ul> |
| ACO/LMO         | Dragon LMO interval                               | Changed default value to <b>Daily</b> .                                                                                                    | • Account                   |

# Setup > Bridge Tab

The following items have been added to or modified in the **Bridge** tab **Options** section:

• Send dictated status updates (modified): Choices have been changed to Never; Immediately for new reports; When saving as Draft; and Always excluding Draft.

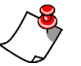

**Note:** These choices have been modified due to the new **Send pending correction reports** option (see below).

• Send pending correction reports (new): Choices are Dictated status (no text); Preliminary result (with text); and Never. Default is Never.

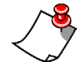

**Note:** The **Send pending correction reports** option takes precedence over **Send dictated status updates** option. For example, even if **Send dictated status updates** is set to **Never**, a status update will be sent for Pending Correction reports if **Send pending correction reports** option is set to **Dictated status (no text)**.

• Send results for scheduled orders (new): Allows an administrator to upload reports for orders that are still in the Scheduled state in order to get the report to the ordering clinician. This is a true/false check box; default is **False**. (Please test this feature with your RIS/HIS; some RIS/HIS do not allow this functionality.)

## Setup > System Tab

The **Synchronize Physicians** link has been removed. Synchronization between *PowerScribe 360* | *Reporting* and *PowerScribe 360* | *Critical Results* now occurs automatically when critical test result messages are sent (using the *PowerScribe 360* | *Critical Results* application).

## Worklists

The **DICOM SR Count** field is now available as a selection when creating Worklists.

# **Exams > Explorer Tab**

## **Procedure Description Displays in Order Association Dialog Box**

When adding or replacing orders in **Exams > Explorer** using the **Actions > Associate** link, you will see a new column in the Order Association dialog box called **Procedure** which displays the procedure description.

| Ord       | er Association V                                           | Webpage Dialog                                                                                         |                                                                            |                                                      |                | X                 |
|-----------|------------------------------------------------------------|----------------------------------------------------------------------------------------------------|----------------------------------------------------------------------------|------------------------------------------------------|----------------|-------------------|
| You Pleas | nave chosen to a<br>se select one or n<br>: Only unreporte | dd one or more orders to the<br>nore orders from the list belo<br>d accessions for patient <u>AARC</u> | selected report, wh<br>w and click Finish to<br><u>ON AARON</u> are availa | ich is associated of proceed.<br>able for selection. | with accessior | 4 <b>041825</b> . |
|           | Accession                                                  | Procedure                                                                                              | Patient                                                                    | Status                                               | Resident       | Attending         |
|           | 41237995                                                   | TR HIP 1 VIEW                                                                                          | AARON, AARON                                                               | Completed                                            |                |                   |
|           | 41237997                                                   | TR HIP MIN 2 VIEWS                                                                                     | AARON, AARON                                                               | Completed                                            |                |                   |
|           | 41238102                                                   | CHEST 2VWS PA/LATERAL                                                                                  | AARON, AARON                                                               | Completed                                            |                |                   |
|           | 41238103                                                   | CHEST 2VWS PA/LATERAL                                                                                  | AARON, AARON                                                               | Completed                                            | 8              |                   |
|           |                                                            |                                                                                                    |                                                                            |                                                      |                | Page 1            |
|           |                                                            |                                                                                                    |                                                                            |                                                      |                |                   |
|           |                                                            |                                                                                                    | [                                                                          | << Previous                                          | Finish         | Cancel            |
|           |                                                            |                                                                                                    |                                                                            |                                                      |                |                   |

# **Exams > Patients Tab**

A read-only Site identifier has been added to the Patient tab. (See image below.)

| r Reviews |        |                    |          |         |
|-----------|--------|--------------------|----------|---------|
| Patient   | Visits | Insurance          |          |         |
| Save Cha  | nges   | Delete             |          |         |
| Identi    | fier   | Site<br>University | MF<br>P/ | AT14467 |
|           |        | Gender             | DO       | B       |

# Exams > Physicians Tab

The Create New entry area has been modified to clarify the entries in the Identifier section.

- Site now shows a drop-down list arrow allowing you to select the site more easily.
- The **RIS** field indicates that the identifier for this field should be the physician's RIS identifier.

| NUANCE                                                     |                     |                       |                  |        |        |            | 9      | System: 🤇 |
|------------------------------------------------------------|---------------------|-----------------------|------------------|--------|--------|------------|--------|-----------|
| xams 🔻   Explorer   Das                                    | nboard   Patie      | nts   Physicians      | 5   Peer Reviews | 5      |        |            |        |           |
| A B C D E F G H I J K L M<br>Site Look for<br>All Last Nam | NOPQRST<br>e 💌 and* | °UVWXYZ @<br>Search ♀ | Create New   C   | Site   | Delete | RIS<br>r 💌 |        | NPI       |
| Physician                                                  | Site                | Identifier            | Name             | Prefix | First  |            | Middle | Last      |
| Anderson, Hannah                                           | University          | 4567890               | Name:            | CEN    |        | Alternate  |        | ACR       |
| ANDERSON, PAULA                                            | University          | 017107                | ID:              | 3314   |        | Anemate    |        | ACK       |
| ANDERSON POREPT S                                          | University          | 016627                |                  | -      |        |            |        | 78.4      |

In addition, the **Insurance** tab has been removed from this window.

# Show Addendum at the Top of Printed Reports

New merge fields are available for printable templates that allow a report's addenda to appear at the top of the report, rather than near the end, allowing report recipients to be alerted immediately to the most recent information about a patient.

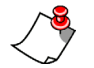

**Note:** The new merge fields can also be used to create other highly customized print templates, including control over the headers and separators that appear with each section.

## **New Print Template Merge Fields**

## **Simple Approach**

<maintextreverse> - Prints report with addendums at top in reverse chronological order, using hard coded headers and separator lines between each addendum and the original report.

Complex Approach (for customers who want more control of separators)

| <addendum-start></addendum-start>             | <addendum-end></addendum-end>             | <addendumtext></addendumtext>             |
|-----------------------------------------------|-------------------------------------------|-------------------------------------------|
| <originalreport-start></originalreport-start> | <originalreport-end></originalreport-end> | <originalreporttext></originalreporttext> |
| <report-start></report-start>                 | <report-end></report-end>                 | <reporttext></reporttext>                 |

Ż

**Note:** <originalreport> may be used as a synonym for <originalreporttext>, <report> is a synonym for <reporttext>, and <addendum> is a synonym for <addendumtext>.

**Note:** <originalreportextt> refers to the original report only when an addendum exists. Thus, both the <originalreporttext> and <reporttext> tags may be used in the same template to

customize the output for the original report when addendums exist, such as to add a different banner.

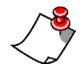

**Note:** If an addendum exists, but the report template does not include an <addendumtext> tag, the template is considered invalid since the addendum(s) cannot be included in the printout. Since this represents a potential patient safety issue, the custom tags will be ignored and <maintext> will be implied.

Two example templates (**Simple Reverse Template** and the **Complex Reverse Template**) and their example results are shown below, using the new merge fields to position the addendum text at the top of a printed report.

### Simple Reverse Template Example and Result

| Nuance PowerScribe® 360   Reporting: S       | System Templates - Internet Explorer                                | )     |
|----------------------------------------------|---------------------------------------------------------------------|-------|
| System: Commissure Health System             | n Save and Close   Close Wi                                         | indow |
| Print Template Fax Template Co               | over Sheet                                                          |       |
| Select Template: University Simple R         | teverse Template V New   Edit   Delete   Download                   | ā     |
| Patient Name: <302:Patient Name>             |                                                                     |       |
| Accessions: <502:Accession Numbers>          |                                                                     |       |
| Sign Date: <report date="" sign=""></report> |                                                                     |       |
| <maintextreverse></maintextreverse>          | Patient Name: O'F16 M16 L16                                         |       |
| Note: The template is shown in plai          | Sign Date: 8/19/2014 11:32 AM EDT                                   |       |
|                                              | Addended on 8/19/2014 11:32 AM EDT by Tracy Alba.                   |       |
|                                              | Impression:                                                         |       |
|                                              | The right leg has the fracture                                      | - }   |
|                                              | Original Report signed on 8/19/2014 11:30 AM EDT by <b>Tracy Al</b> | ba.   |
|                                              | Exam:<br>Right leg X-Ray                                            |       |
|                                              | Technique:<br>Standard departmental protocol was employed.          |       |
|                                              | History:<br>RFS-45: R'eason For Study RFS-45                        |       |
|                                              | Comparison:                                                         |       |

What's New in PowerScribe 360 | Reporting, Version 3.0

# Complex Reverse Template Example

| Ø Nuance PowerScrit                                                                                                    | be® 360   Reportir                                                                              | ng: System Templates -                                                   | Internet Explorer                                                                                              | - • ×              |
|----------------------------------------------------------------------------------------------------|-------------------------------------------------------------------------------------------------|--------------------------------------------------------------------------|----------------------------------------------------------------------------------------------------|--------------------|
| System: Commi                                                                                                    | issure Health Sys                                                                               | tem                                                                      | Save and Close                                                                                                 | Close Window       |
| Print Template                                                                                                    | Fax Template                                                                                    | Cover Sheet                                                              |                                                                                                    |                    |
| Select Template:                                                                                                    | University Comp                                                                                 | lex Reverse Templat                                                      | ne ✔ New   Edit   Delete   Dov                                                                                 | vnload 🖹           |
| Patient Name: <3                                                                                                    | 02:Patient Name>                                                                                |                                                                          |                                                                                                    |                    |
| Accessions: <502:                                                                                                    | Accession Number                                                                                | s>                                                                       |                                                                                                    |                    |
| Sign Date: <report< th=""><th>rt Sign Date&gt;</th><td></td><td></td><td></td></report<>                                                                                                    | rt Sign Date>                                                                                   |                                                                          |                                                                                                    |                    |
| <addendum-start:<br>ADDENDUM #<ad<br><addendumtext></addendumtext></ad<br></addendum-start:<br>                                                                                                    | ><br>Idendum Sequence                                                                           | > - CREATED ON: <re< th=""><th>eport Create Date&gt;</th><th></th></re<> | eport Create Date>                                                                                             |                    |
| <addendum-end><br/><originalreport-sta<br>ORIGINAL REPOR<br/><originalreporttex<br><originalreport-en<br><report-start></report-start></originalreport-en<br></originalreporttex<br></originalreport-sta<br></addendum-end> | art><br>T CREATED ON: <i<br>t&gt;<br/>id&gt;</i<br>                                             | Report Create Date>                                                      |                                                                                                    |                    |
| <pre></pre>                                                                                                    | ) ON: <report crea<="" th=""><th>ate Date&gt;</th><th></th><th>Nuance PowerScribe</th></report> | ate Date>                                                                |                                                                                                    | Nuance PowerScribe |
| Creporcenus                                                                                                    |                                                                                                 | Patient Name:                                                            | O'F16 M16 L16                                                                                                  |                    |
|                                                                                                    |                                                                                                 | Accessions:                                                              | FO-45                                                                                                    |                    |
| Note: The templa                                                                                                    | ate is shown in                                                                                 | Sign Date:                                                               | 8/19/2014 11:32 AM EDT                                                                                         |                    |
|                                                                                                    |                                                                                                 | ADDENDUM #1 -<br>Impression:<br>The right leg has t                      | CREATED ON: 8/19/2014 11:30 AM EDT                                                                             |                    |
|                                                                                                    |                                                                                                 | ORIGINAL REPO                                                            | RT CREATED ON: 5/3/2012 9:29 AM EDT                                                                            |                    |
|                                                                                                    |                                                                                                 | Exam:<br>Right leg X-Ray                                                 |                                                                                                    |                    |
|                                                                                                    |                                                                                                 | Technique:<br>Standard departm                                           | ental protocol was employed.                                                                                   |                    |
|                                                                                                    |                                                                                                 | History:<br>RFS-45: R'eason                                              | For Study RFS-45                                                                                               |                    |
|                                                                                                    | Ļ                                                                                               | Comparison:<br>None                                                      | and we share the second strends to second strends and the second strends and the second strends and the second |                    |

# **New Management Report**

The following management report is now available:

**Author productivity - RVU**: This report provides statistics on Relative Value Unit (RVU) measurements, by site and author.

The following illustration is an example of the report's results:

| Author productivity - RVU         |                         |                 |                       |       |             |  |  |  |
|-----------------------------------|-------------------------|-----------------|-----------------------|-------|-------------|--|--|--|
| Created From:                     | 5/1/2015 12:00:00       | Created<br>To:  | 5/13/2015 11:59:59 PM |       |             |  |  |  |
| Site (Daily RVU<br>Quota):        | University (10)         |                 |                       |       |             |  |  |  |
| Author:                           | uthor: All              |                 |                       |       |             |  |  |  |
| Based on data as of Wednesday, Ma | ny 13, 2015 11:19 AM ED | Τ               |                       |       |             |  |  |  |
|                                   |                         | Reports (Count) |                       | RVU   | Average     |  |  |  |
| Author 🗧                          | Dictated 🗘              | Approved ‡      | Signed 🗘              | Sum 🗘 | TAT ÷       |  |  |  |
| Attending, Stephanie              | 0                       | 0               | 3                     | 0     | 27.18:53:03 |  |  |  |
| Totals:                           | 0                       | 0               | 3                     | 0     | 9.06:17:41  |  |  |  |

What's New in PowerScribe 360 | Reporting, Version 3.0

# **Software Version Support**

Client operating system:

- Windows 8.1 32-bit and 64-bit
- Windows 7 SP1 32-bit and 64-bit

Server operating system:

- Windows Server 2012 R2 32-bit and 64-bit
- Windows Server 2012 32-bit and 64-bit
- Windows Server 2008 R2 SP1 32-bit and 64-bit
- Windows Server 2008 SP2 32-bit and 64-bit

SQL Server:

- MS SQL Server 2014, single server and clustered
- MS SQL Server 2012 R2 32-bit and 64-bit
- MS SQL Server 2012 32-bit and 64-bit
- MS SQL Server 2008 R2 SP1 32-bit and 64-bit
- MS SQL Server 2008 SP2 32-bit and 64-bit
- MS SQL Server 2008 32-bit and 64-bit

Virtual machines:

- Microsoft Hyper-V for single servers and clustering for Windows 2012, 2012R2
- VMware ESX v4 (all) and ESXi v5 (up to current) for single servers and clustering for Window 2008, 2008 R2

**Note:** Clustering with VMware is not supported on Windows Server 2012 or 22012R2.

Browser support:

• Internet Explorer 11; Internet Explorer 10; Internet Explorer 9; Internet Explorer 8

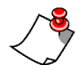

**Note:** You can run Internet Explorer 9, 10, and 11 in non-compatibility mode when using the portals (for administrators or radiologists).

# **New Features For Providers: Purchasable**

- *Quality Guidance* (beginning on *page 24*)
- PowerShare Studies (beginning on page 31)
- PowerShare (beginning on page 33)
- DICOM Fields Highlight (beginning on page 33)
- DICOM Decimal Rounding (beginning on page 33)

# **Quality Guidance**

Nuance continues to demonstrate its industry leadership and strength in Radiology with *PowerScribe 360* | *Reporting*, version 3.0, and the introduction of *Quality Guidance*. This enterprise-wide solution harnesses *PowerShare* to ease the transition from volume to value-based care by enabling the creation of more accurate, complete, and high-quality reports that include consistent evidence-based follow-up recommendations. Version 3.0 builds upon Nuance's proven real-time reporting solution for quick and efficient workflow that improves productivity and reduces turnaround time.

*Quality Guidance* consists of two components: **Clinical Guidance** and **Quality Check** (previously known as Assure), which are both described in the next sections.

## **Clinical Guidance**

**Note:** Clinical Guidance requires a PowerShare account, which is included with the Quality Guidance solution. (Note that this account is **not** a PowerShare image sharing account.)

The new clinical guidance component allows you to insert recommended text on specific topics such as liver lesions, thyroid nodules, and so on. Clinical guidance collects structured information about findings and determines appropriate report text based upon established, industry-standard best practices.

When *PowerScribe 360* | *Reporting* detects a specific phrase (based on context word/keyword combinations) that relates to a topic covered in clinical guidance, a **Relevant clinical guidance** pop-up notification appears on your screen briefly, explaining what guidance is available.

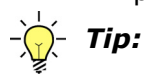

The context/keyword phrase can be either a dictated phrase, or a phrase already in the text of an existing report from a resident or editor. Either of these cases will trigger the pop-up notification.

## Context/Keyword Combinations That Will Trigger a Clinical Guidance Notification

The following table shows the context words and keywords that trigger the **Relevant clinical guidance** pop-up notification. The pop-up appears when one of the following context/keyword combinations is detected in the report.

| Clinical Guidance<br>Support Item | Context                | Context Words     |                                   | Vords                           |
|-----------------------------------|------------------------|-------------------|-----------------------------------|---------------------------------|
| Adnexal Mass                      | Adnexa<br>Ovary        | Pelvis<br>Ovarian | Mass<br>Cyst                      | Lesion                          |
| Adrenal Nodule                    | Adrenal                |                   | Nodule<br>Lesion<br>Incidentaloma | Mass<br>Tumor                   |
| Liver Lesion                      | Liver<br>Hepatobiliary | Hepatic           | Lesion<br>Hypodensity             | Mass                            |
| Pulmonary Nodule                  | Lung                   | Pulmonary         | Nodule                            | Lesion                          |
| Renal Lesion                      | Renal<br>Kidneys       | Kidney<br>Nephric | Mass<br>Cyst<br>Hypodensity       | Lesion<br>Tumor<br>Hyperdensity |
| Thyroid Nodule                    | Thyroid                |                   | Nodule<br>Lesion                  | Cyst                            |

## **Opening the Clinical Guidance Panel**

You can open the Clinical Guidance panel using any of the following methods:

• Use a voice command with the trigger words, "clinical guidance" followed by one of the names for the guidance type; for example, "clinical guidance adnexal mass". (See the table below.)

The following table lists the voice commands that will open a specific clinical guidance panel.

| Clinical Guideline | Phrases That Will Open the Guidance Panel                                                                                                    |
|--------------------|----------------------------------------------------------------------------------------------------|
| Adnexal Mass       | "Clinical guidance adnexal mass" or "Clinical guidance adnexal cyst" or "Clinical guidance adnexal cystic mass" or "Clinical guidance ovarian cyst" or "Clinical guidance ovarian cystic mass" |
| Adrenal Nodule     | "Clinical guidance adrenal nodule"                                                                                                    |
| Liver Lesion       | "Clinical guidance liver lesion"                                                                                                    |
| Pulmonary Nodule   | "Clinical guidance pulmonary nodule" or "Clinical guidance lung nodule" or "Clinical guidance pulmonary nodule"                                                                                |
| Renal Lesion       | "Clinical guidance renal lesion" or "Clinical guidance renal mass" or "Clinical guidance renal cyst"                                                                                           |
| Thyroid Nodule     | "Clinical guidance thyroid nodule" or "Clinical guidance thyroid lesion"                                                                                                    |

• Click the **Relevant clinical guidance** notification box (before it closes).

| Properties                                                                   | والمحاطرين ومقرب المساوية                         | Report - FURMAGES, JANE R - 4093554                                                                                                    |                                                           | ~~~~~                                      |                 | ساعاتهم بياو والمالية سوين م |
|------------------------------------------------------------------------------|---------------------------------------------------|----------------------------------------------------------------------------------------------------|-----------------------------------------------------------|--------------------------------------------|-----------------|------------------------------|
| Attending:                                                                   | James Taylor<br>Draft                             | INDICATION: 77-year-old female with pelvic pain a<br>pelvic mass on CT scan from 11/14/05.                                                                                                    | nd large                                                  | right sid                                  | ded             |                              |
| STAT: [<br>Insert Contrib<br>Insert Custom                                   | utors<br>Fields                                   | TECHNIQUE: Gray scale and color flow doppler so<br>of the pelvic contents were performed from a trans<br>Due to limited image quality, transvaginal scanning<br>performed. No prior ultrasounds are available for c<br>Limited comparison is made to a prior CT scan fro | onograph<br>sabdomir<br>y was the<br>omparise<br>om 11/14 | nic evalu<br>nal appr<br>en<br>on.<br>/05. | uation<br>oach. |                              |
| Properties                                                                   | 5                                                 | FINDINGS: The                                                                                                    |                                                           | <b>T</b> I I                               | _               |                              |
| Fields pelvic mass id transabdomina Relevant clinical guidance is available: |                                                   |                                                                                                    |                                                           |                                            |                 |                              |
| <b>Notes</b>                                                                 |                                                   | TRANSVAGIN, Adnexal Mass                                                                                                    |                                                           |                                            |                 |                              |
| Attachme                                                                     | ents                                              | discomfort, and courses are communed out of a                                                                                                    |                                                           |                                            |                 |                              |
| Assure                                                                       | 2                                                 | The uterus is anteverted and anteflexed measuring<br>Neither ovary is specifically identified. Within the rid                                                                                                    | ) 4.6 x 2.<br>oht adne:                                   | 0 x 3.7<br>xa                              | cm.             |                              |
| Clinical Guidan                                                              | ce (6)                                            |                                                                                                    |                                                           |                                            |                 |                              |
| Guidance                                                                     | † Description                                     |                                                                                                    | Modality                                                  | Age                                        | Gender          | Attachments                  |
| Adnexal Mass                                                                 | Incidental cy                                     | stic adnexal mass seen on CT.                                                                                                    | CT                                                        | 18+                                        | Female          |                              |
| Adrenal Nodule                                                               | Discrete lesi                                     | on within either adrenal gland measuring at least 10 mm that has not                                                                                                    | CT                                                        | 19+                                        | Both            |                              |
| Liver Lesion                                                                 | Hepatic lesio                                     | on seen incidentally on CT.                                                                                                    | CT                                                        | 19+                                        | Both            |                              |
| Pulmonary Nodule                                                             | Solitary pulm                                     | onary nodule seen incidentally on CT.                                                                                                    | CT                                                        | 35+                                        | Both            |                              |
| Renal Lesion                                                                 | enal Lesion Incidental renal mass detected on CT. |                                                                                                    |                                                           | 19+                                        | Both            |                              |
| Thyroid Nodule                                                               | Thyroid nod                                       | le incidentally detected on CT or MRI.                                                                                                    | CT                                                        | 19+                                        | Both            |                              |
| Prior Reports (1                                                             | ) 🤫 Auto Text (12                                 | ) 📑 AutoFeed 👔 Montage 式 Clinical Guidance (6)                                                                                                    | Share Stud                                                | ies<br>h-thomas                            | 5               |                              |

• Click the **Clinical Guidance** tab at the bottom of the window and double-click the guidance from the list that appears.

|                          | بريسويه المراضية المحال المحسب والمربي والمتحاف المحاوية والمحافية والمحافية والمحافية والمحافية والمحافية والم |          | معري مد |         | مرابع ما ما ما المان <sup>- م</sup> مسم مرجع المار - الما ال <sup>مار م</sup> مرجع ما |
|--------------------------|----------------------------------------------------------------------------------------------------|----------|---------|---------|---------------------------------------------------------------------------------------|
| Clinical Guidance (6)    |                                                                                                    |          |         |         |                                                                                       |
| Guidance †               | Description                                                                                                    | Modality | Age     | Gender  | Attachments                                                                           |
| Adnexal Mass             | Incidental cystic adnexal mass seen on CT.                                                                      | CT       | 18+     | Female  |                                                                                       |
| Adrenal Nodule           | Discrete lesion within either adrenal gland measuring at least 10                                               | CT       | 19+     | Both    |                                                                                       |
| Liver Lesion             | Hepatic lesion seen incidentally on CT.                                                                         | CT       | 19+     | Both    |                                                                                       |
| Pulmonary Nodule         | Solitary pulmonary nodule seen incidentally on CT.                                                              | CT       | 35+     | Both    | Algorithm flow Aderxal Mass CT                                                        |
| Renal Lesion             | Incidental renal mass detected on CT.                                                                           | CT       | 19+     | Both    | chart from JA White aper Ag                                                           |
| Thyroid Nodule           | Thyroid nodule incidentally detected on CT or MRI.                                                              | CT       | 19+     | Both    |                                                                                       |
|                          |                                                                                                    |          |         |         |                                                                                       |
| 🕒 Prior Reports 🛛 🧠 Auto | Text (61) 🐺 AutoFeed 📲 Montage 🗐 Clinical Guidance (6)                                                          | Powe     | erShare | Studies |                                                                                       |

• Icons that appear in the Attachments column contain resource material related to the corresponding Clinical Guidance.

## Working Within the Clinical Guidance Panel

When the clinical guidance panel opens, you can enter values and make selections from the dropdown lists to fill in the guidance text that will appear on the right side of the panel.

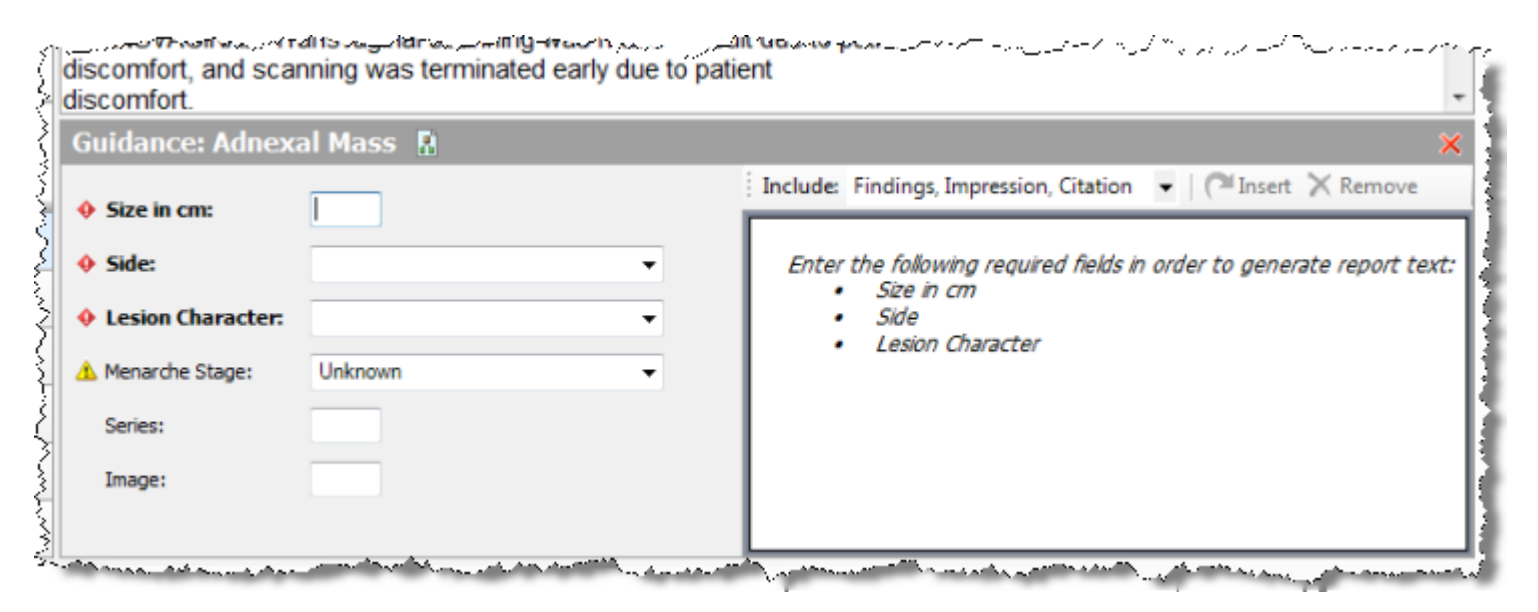

## Voice Commands Available Within the Clinical Guidance Panel

The following table lists the voice commands you can use when working within any of the clinical guidance items.

| Voice Command                                             | Description                                                                                                    |
|-----------------------------------------------------------|----------------------------------------------------------------------------------------------------|
| "Clinical guidance <guideline name="">"</guideline>       | Opens the named guidance panel. (See the previous table for a list of the context words and keywords that will open the clinical guidance panel.) |
| "Guidance field <guideline field="" name="">"</guideline> | Allows you navigate to fields on the left-hand side of the guidance panel                                                                         |
| "Insert sections" or "Insert guidance"                    | Inserts the guidance text into the report                                                                                                    |
| "Update sections" or "Update guidance"                    | Updates the report text with changes you made in the guidance panel                                                                               |
| "Remove sections" or "Remove guidance"                    | Removes guidance text from the report (Must have guidance panel open to use this command)                                                         |
| "Hide guidance"                                           | Closes the guidance panel                                                                                                    |
| "Next field" or "Previous Field"                          | Allows you navigate between the fields on the left-hand side of the guidance panel                                                                |

#### **Clinical Guidance Icons**

- Red diamond (**Value is required**): You must enter a value for this field.
- A Yellow triangle (**Default value needs review**): Check the value that appears in this field.
- Green circle (**Value has been set**): You have selected a value for this field.

The example illustration below shows an adnexal mass clinical guidance panel filled out. (The various guidance items each have their own set of relevant parameters.)

**Note:** The text on the right side of the panel appears only after **all** of the required fields on the left side of the panel have been filled in. Required fields are shown in **bold text**.

| Guidance: Adnex  | al Mass 🖁                         |                                                                                                    |
|------------------|-----------------------------------|----------------------------------------------------------------------------------------------------|
| Eiza in cmi      | 2                                 | Include: Findings, Impression, Citation 👻   🍽 Insert 💥 Remove                                              |
| JIZE III CIII.   | 2                                 | FINDINGS                                                                                                   |
| Side:            | Left -                            | A 2 cm indeterminate, cystic-appearing lesion is seen in th                                                |
| Lesion Character | Suspicious                        | left adnexa (series 2, image 5).                                                                           |
|                  |                                   |                                                                                                    |
| Menarche Stage:  | Late-Postmenopausal (>5 year af 🝷 | IMPRESSION                                                                                                 |
| Series:          | 2                                 | An indeterminate, cystic-appearing left adnexal lesion                                                     |
|                  |                                   | ultrasound at this time is recommended.                                                                    |
| Image:           | 5                                 |                                                                                                    |
|                  |                                   | CITATION:                                                                                                  |
|                  |                                   | Recommendations for adnexal lesion management based<br>on Patel et al., J Am Coll Radiol 10:675-81 (2013). |

## Inserting the Clinical Guidance Text

• The **Include** drop-down list allows you to decide what items to include in your report: **Findings**, **Impression**, and/or **Citation**.

**Note:** Any selection changes you make to the Include list remain as such until you change them again.

| Guidance: Adnex   | al Mass 👖                       |   |                                            |                                     |
|-------------------|---------------------------------|---|--------------------------------------------|-------------------------------------|
| 🛇 Size in cm:     | 2                               |   | Include: Findings, Impression, Citation    | 👻 🎑 Insert 🔀 R                      |
| Side:             | Left                            |   | FINDIN V Impression                        |                                     |
| Juc.              | Len                             | - | A 2 cm Citation                            | ing lesion is se                    |
| Lesion Character: | Suspicious                      | • | leit auf                                   |                                     |
| Menarche Stage:   | Late-Postmenopausal (>5 year af | • | IMPRE                                      |                                     |
| Series:           | 2                               |   | An inde<br>measuring z cm is seen. Further | eft adnexal lesi<br>evaluation with |
| Image:            | 5                               |   | ultrasound at this time is recomm          | ended.                              |

- The **Insert** icon allows you to insert the clinical guidance text into your report. Sections are inserted into your report based on the following guidelines:
  - **Findings**: The text is inserted **at the current cursor location** in your report.

- Impression: If your report contains an Impression heading, the clinical guidance Impression text appears in that section (after any existing text that might already be in that section). If your report does **not** contain an Impression heading, the Impression text appears at the bottom of the report, just above the Citation text.
- **Citation**: The Citation text is inserted at the bottom of your report.
- $\sqrt{}$
- **Note:** The section headings themselves (**Findings**, **Impression**, **Citation**) are **not** inserted when you insert the clinical guidance text; only the text that appears beneath each heading is inserted.
- The **Remove** icon removes the inserted text from the report if you change your mind.
- Once you insert the guidance text into the report, you can edit the text if necessary. To open the Clinical Guidance panel again, edit the clinical guidance you inserted:
  - Click the clinical guidance text you inserted into the report, or
  - Double-click the clinical guidance item from the list on the Clinical Guidance tab.

The **Insert** button changes to **Update**. The **Update** button allows you to update the report with changes made in the Clinical Guidance panel.

**Best practice**: Edit the parameters in the Clinical Guidance panel rather than in the report itself. When finished click **Update** to insert the edited guidance.

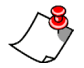

**Note:** If you make an update in the Clinical Guidance panel and you attempt to close the report without updating, a warning appears, giving you the opportunity to save your changes before closing the report.

| PowerScrib | e 360   Reporting                                                                                                    |
|------------|----------------------------------------------------------------------------------------------------|
| 2          | You have made changes in the Clinical Guidance window but have not<br>applied those updates to the report text. If you continue those changes<br>will be lost.<br>Click OK to continue and discard those changes.<br>Click Cancel to go back and edit the report. |
|            | OK Cancel                                                                                                    |

- You can select a color for your clinical guidance text to help you distinguish it from other text in your reports. (Go to Tools > Preferences > Reporting > Fonts and Colors. Select the Enable custom colors check box, scroll down to and select Guidance Output, and pick a color.)
- You can use common *PowerScribe 360* | *Reporting* voice commands to move between fields (Next Field/Previous Field), dictate into numeric fields, and dictate your selection from the drop-down lists that appear in some of the guidance items.

## Quality Check (previously known as Assure)

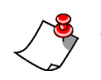

**Note:** PowerScribe 360 | Reporting, version 3.0 has not been re-branded with this new name. The next release of the product will use the name Quality Check (instead of Assure) throughout the application.

#### Identify Whether a Critical Test Results (CTR) Communication Has Already Occurred

If your institution has *PowerScribe 360* | *Critical Results*, and it was used to communicate a CTR message to the ordering clinician, *PowerScribe 360* | *Reporting* knows that a message was sent. Therefore, Quality Check will not alert the radiologist that a CTR is present in the report during the current session only. If the radiologist has already communicated with the ordering clinician as to the results of their interpretation, then notifying them that there is a critical finding to communicate is redundant.

#### **Notes on Quality Check**

- Quality Check now supports identification of both CTRs as defined by the Massachusetts Coalition for Prevention of Medical Errors, and Actionable Findings as defined by the American College of Radiology (ACR).
- Quality Check now checks for laterality mismatches between sections. For example: The Findings section of a report states that a cyst was found on the left kidney and that the right kidney appeared normal. However, the Impression section states that a cyst was found on the right kidney and that the left kidney was normal. In this case, Quality Check would notify the user of the mismatch.

## **PowerShare Studies**

**Note:** Although not technically a purchasable option, PowerShare Studies requires a PowerShare image sharing license, which is purchasable. (Customers with an existing PowerShare license can access the PowerShare Studies functionality without any additional purchase.)

You can now view prior and current *PowerShare* studies (referred to as just *studies* for the rest of this section) for your patient without leaving the *PowerScribe 360* | *Reporting* client application.

From the Report Editor, click the **PowerShare Studies** tab at the bottom of the window. A list of PowerShare studies that match the patient first and last names, and date of birth, appears in the list. The following illustration shows an example of the **PowerShare Studies** tab and window.

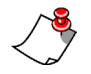

**Note:** The PowerShare Studies window contains a warning that the results are based solely upon first name, last name, and date of birth (DOB). You can verify that the study is for your patient by reviewing additional fields on the study itself, such as MRN, anatomy, and so on.

| PowerShare Studies     | s (1)                 |                     |                             |               |           |                    |
|------------------------|-----------------------|---------------------|-----------------------------|---------------|-----------|--------------------|
| Warning! Results below | reflect only First/La | ast Name and DOB ma | tching. Please verify patie | ent accuracy. |           |                    |
| Study Date             | 1 Description         | Modality            | Anatomy                     | Institution   | Accession | Referring Physicia |
| 8/10/2004 12:00 AM     | THORACIC              | MR                  |                             | QA Test 1     |           | BUTLER             |
|                        |                       |                     |                             |               |           |                    |
|                        |                       |                     |                             |               |           |                    |
|                        |                       |                     |                             |               |           |                    |
|                        |                       |                     |                             |               |           |                    |
|                        |                       |                     |                             |               |           |                    |

**Tip:** The number in parentheses on the right side of the **PowerShare Studies** tab provides a quick look at the number of studies available. If none are available, the parentheses/number are not shown.

# **Viewing a Study**

To view a study, double-click the study to open the *PowerShare* viewer. The viewer opens in a separate browser window, and displays the study you selected. The following illustration is an example of a study open in the *PowerShare* viewer.

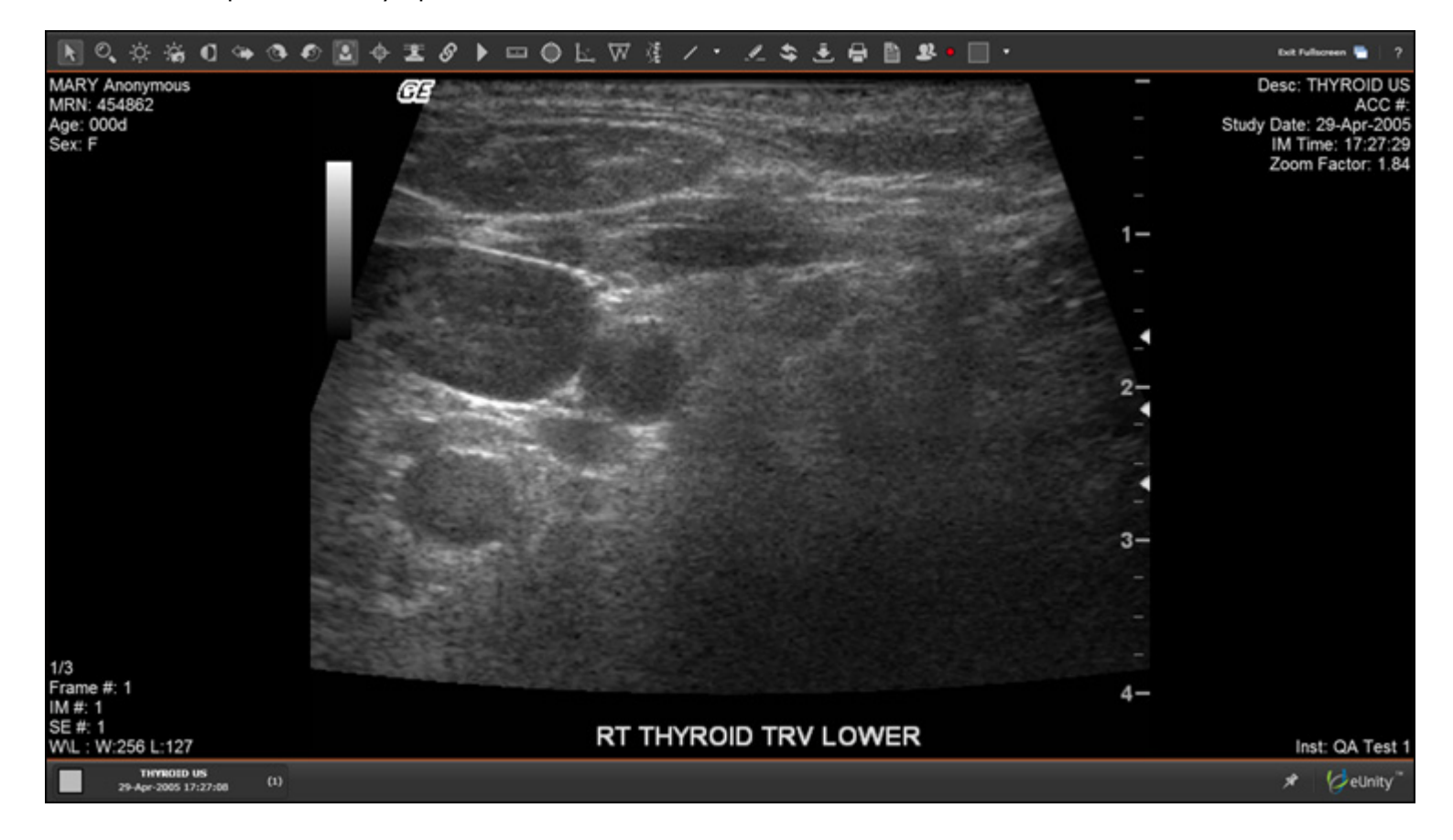

# **PowerShare**

You can now access Nuance *PowerShare* directly from the *PowerScribe 360* | *Reporting* client application, allowing you to quickly and securely access and share the medical images you need for better decision-making, easier referrals and improved care coordination.

To connect to *PowerShare* from the Explorer or Report Editor windows in the *PowerScribe* 360 | *Reporting* client application, select **Tools > PowerShare** or click the PowerShare icon (shown at right).

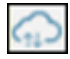

# **DICOM Fields Highlight**

With the Merge Fields tab pinned open in the AutoText Editor and the appropriate DICOM type selected, DICOM fields that you select in your AutoText are highlighted in the Merge Fields list.

| IP DIAMETER: Bip. Diameter                             |                                |      | Merge Fields                    |
|--------------------------------------------------------|--------------------------------|------|---------------------------------|
| OCCIPITAL-FRONTAL DIAMETER: OCCIPITAL-FRONTAL DIAMETER |                                |      | Type:                           |
| ENDER: Gender:male/female                              |                                |      | OB-GYN Single Gestation         |
|                                                        |                                |      | ⊕ Amniotic Sac                  |
| Ear length, mean                                       | EAR LENGTH MEAN                |      | - Fetal Biometry                |
| Femur length, mean                                     | FEMUR LENGTH MEAN              |      | - EAR LENGTH MEAN               |
| Foot length, mean                                      | FOOT LENGTH MEAN               |      | FEMUR LENGTH MEAN               |
| Gestational age                                        | GESTATIONAL AGE                | 1    | - FOOT LENGTH MEAN              |
| Head circumference, mean                               | HEAD CIRCUMFERENCE MEAN        | 1    | GESTATIONAL AGE                 |
| Heart area, mean                                       | HEART AREA MEAN                |      | - HEAD CIRCUMFERENCE MEAN       |
| Heart circumference, mean                              | HEART CIRCUM Merge: HEART AREA | MEAN | HEART AREA MEAN                 |
| Length of middle phalanx of the                        | LENGTH OF MIDDLE PHALANX       |      | HEART CIRCUMPERENCE MEAN        |
| 5th digit, mean                                        | OF THE 5TH DIGIT MEAN          | E    | - LENGTH OF MIDDLE PHALANX OF 1 |
| Mandible diameter, mean                                | MANDIBLE DIAMETER MEAN         | 1    | MANDIBLE DIAMETER MEAN          |

# **DICOM Decimal Rounding**

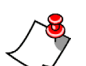

**Note:** Only users with an Administrator role can edit this setting.

You can now set the decimal rounding for your DICOM measurements using the DICOM SR Template Manager. You can set the number of decimal places to round (between zero and five) when you add a new template, or when you modify an existing template.

## To access the Template Manager:

- 1. Log in to the *PowerShare 360* | *Reporting* client application as a user with administrator rights.
- 2. Open the AutoText Editor.
- 3. Click the **DICOM Merge Fields** item in the task bar. The **DICOM Merge Field Manager** dialog box opens.

- 4. Click the Manage DICOM SRs link. The DICOM SR Template Manager dialog box opens.
- 5. Select an existing report template name and click **Edit**. The **Template Properties** dialog box opens.

| DICOM SR Template Manager    | r                  |                                         | 8    | X  |
|------------------------------|--------------------|-----------------------------------------|------|----|
| Name                         |                    | † Report Template                       |      |    |
| Adult Echocardiography Proce | edure              | Adult Echocardiography Procedure Report |      |    |
| MAMMO DIGITAL DIAGNOS        | TIC R2 - 2785769   | Mammography CAD Report                  |      |    |
| OB-GYN Pelvic                |                    | OB-GYN Ultrasound Procedure Report      |      |    |
| OB-GYN Single Gestation      |                    | OB-GYN Ultrasound Procedure Report      |      |    |
| OB-GYN- Ultrasound           |                    | OB-GYN Ultrasound Procedure Report      |      |    |
|                              | Template Propertie | s ? x                                   |      |    |
|                              | Name:              | Adult Echocardiography Procedure        |      |    |
|                              | Description:       | Adult Echocardiography Procedure        |      |    |
|                              | Decimal Places:    | 2 V<br>0 1 OK Cancel<br>3 4<br>5        |      |    |
|                              |                    | Add Edit                                | Remo | ve |
|                              |                    | ОК                                      | Cano | el |

6. Select the number of decimal places for the template and click **OK** to save your changes.

# **New Features for Administrators: Purchasable**

- *PowerShare Integration* (beginning on *page 35*)
- *Quality Guidance* (beginning on *page 36*)
- PowerShare Studies (beginning on page 41)
- Management Reports (beginning on page 42)

## **PowerShare Integration**

*PowerShare* allows providers to quickly and securely access and share the medical images they need for better decision-making, easier referrals and improved care coordination. When configured in the Administrator Portal, providers can access *PowerShare* directly from the *PowerScribe 360* | *Reporting* client application.

## Configuration

## Setup > System Tab

The following item has been added to the **Setup > System** tab:

• **PowerShare License Token**: Enter the license token for the *PowerShare* application in this field. The token allows access to PowerShare Studies and/or the Clinical Guidance features.

| NUANCE                                                                                                    |            |                                  |                             |                    |                 |
|----------------------------------------------------------------------------------------------------|------------|----------------------------------|-----------------------------|--------------------|-----------------|
| Setup 🔻   Accounts                                                                                                    | s   Auto   | Text   Bridge                    | Procedures                  | Sites   Speech     | System          |
| Configuration   B                                                                                                    | I-RADS     | .   Review Rating                | s   Audit                   |                    |                 |
| Save Changes   Clear                                                                                                    | Delete     | Preferences   T                  | emplates   Imp              | ort Persons   Syr  | nchronize Phy   |
|                                                                                                    | ID         | Access Code                      | Name                        |                    | Description     |
| Health System:                                                                                                    | 1          |                                  | Commiss                     | sure Health Systen |                 |
|                                                                                                    | Path       |                                  |                             | Domain             | Authentication  |
| LDAP:                                                                                                    | DC=Nua     | ance, DC=com, OU                 | I=Corp Accounts,            | bn-dc1.nuance.co   | Basic           |
|                                                                                                    | Customer 1 | ID                               |                             |                    | Security Code   |
| Critical Results:                                                                                                    | 90         |                                  |                             |                    | 1C72369B-2      |
| PowerShare:                                                                                                    | License To | ken                              |                             |                    |                 |
| Worklists:                                                                                                    |            | Name                             |                             |                    | Description     |
| and the second second s | AN PAN     | and the lot of the second states | in the second second second | And And And And    | A 44.4 10 10 10 |

#### Setup > System > Configuration Link

The **Other Services** tab on the **Configuration** link contains the following items *PowerShare*:

- PowerShare Service URL: Default value is https://api.seemyradiology.com/services/rest
- **PowerShare Web URL**: Default value is https://www1.nuancepowershare.com
- PowerShare Widget URL: Default value is https://widgets.seemyradiology.com/rest

## **Quality Guidance**

Nuance continues to demonstrate its industry leadership and strength in Radiology with *PowerScribe 360* | *Reporting*, version 3.0, and the introduction of *Quality Guidance*. This enterprise-wide solution harnesses *PowerShare* to ease the transition from volume to value-based care by enabling the creation of more accurate, complete, and high-quality reports that include consistent evidence-based follow-up recommendations. Version 3.0 build upon Nuance's proven real-time reporting solution for quick and efficient workflow that improves productivity and reduces turnaround time.

*Quality Guidance* consists of two components: **Clinical Guidance** and **Quality Check** (previously known as Assure), which are both described in the next sections.

## **Clinical Guidance**

Clinical Guidance (an application enabled through the PowerShare license token) allows providers to access clinical guidelines that cover the finding(s) that they document in their report. This gives them the opportunity to review the guideline and to insert report text based upon established best practices. (For more information from the client perspective, see *Quality Guidance*, beginning on page 24.)

## **Clinical Guidance Guidelines**

Clinical Guidance guidelines are available for download from *PowerShare*. To view and download the guidelines, click **Setup > System > Clinical Guidance**.

| Nuance PowerScrib                                         | e® 360   Rej               | oorting: C | linical Guidan  | ce - Internet Explorer                                                                                          |           |
|-----------------------------------------------------------|----------------------------|------------|-----------------|----------------------------------------------------------------------------------------------------|-----------|
| Clinical Guidanc                                          | e                          |            |                 | View Guidance Details   Clos                                                                                    | e Window  |
| The following Clinic<br>when they restart t<br>Update All | al Guidance<br>the client. | e rules ai | re available. / | Any updates to the installed rules will be available to users                                                   |           |
| Guidance                                                  | Installed                  | Latest     | Released        | Latest Version Details                                                                                          |           |
| Adnexal Mass                                              | 3                          | 3 NEW      | 04/28/2015      | Incidental cystic adnexal mass seen on CT                                                                       | Actions   |
| Adrenal Nodule                                            | 3                          | 3 NEW      | 04/28/2015      | Discrete lesion within either adrenal gland measuring at least 8 mm that has not been previously characterized. | Actions ) |
| Liver Lesion                                              | 3                          | 3 NEW      | 04/28/2015      | Hepatic lesion seen incidentally on CT.                                                                         | Actions   |
| Pulmonary Nodule                                          | 3                          | 3 NEW      | 04/28/2015      | Solitary pulmonary nodule seen incidentally on CT.                                                              | Actions   |
| Renal Lesion                                              | 3                          | 3 NEW      | 04/28/2015      | Incidental renal mass detected on CT.                                                                           | Actions   |

# Nuance<sup>®</sup> PowerShare<sup>®</sup> Network

3

Thyroid Nodule

3 NEW

The following **Actions** are available (when you click the **Actions** link) for each guidance item.

04/28/2015 Thyroid nodule incidentally detected on CT or MRI.

- **Update**: Allows you to download the guideline from PowerShare.
- **Versions**: Allows you to select a different version of the guideline (if other versions are available).
- **Deactivate (Activate)**: Allows you to deactivate a guideline so that it is no longer available to users, or to activate a new guideline.
- **More Info**: Opens the corresponding attachments (in pdf format) from the ACR Incidental Findings Committee and the Fleischner Society.

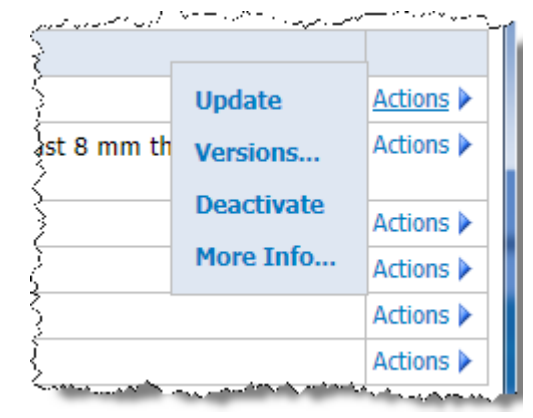

Actions Actions

• In addition, the **View Guidance Details** link (near the top of the dialog box) allows you to view the release notes and the corresponding application flowchart diagram for each guideline by clicking **View Rule Logic**.

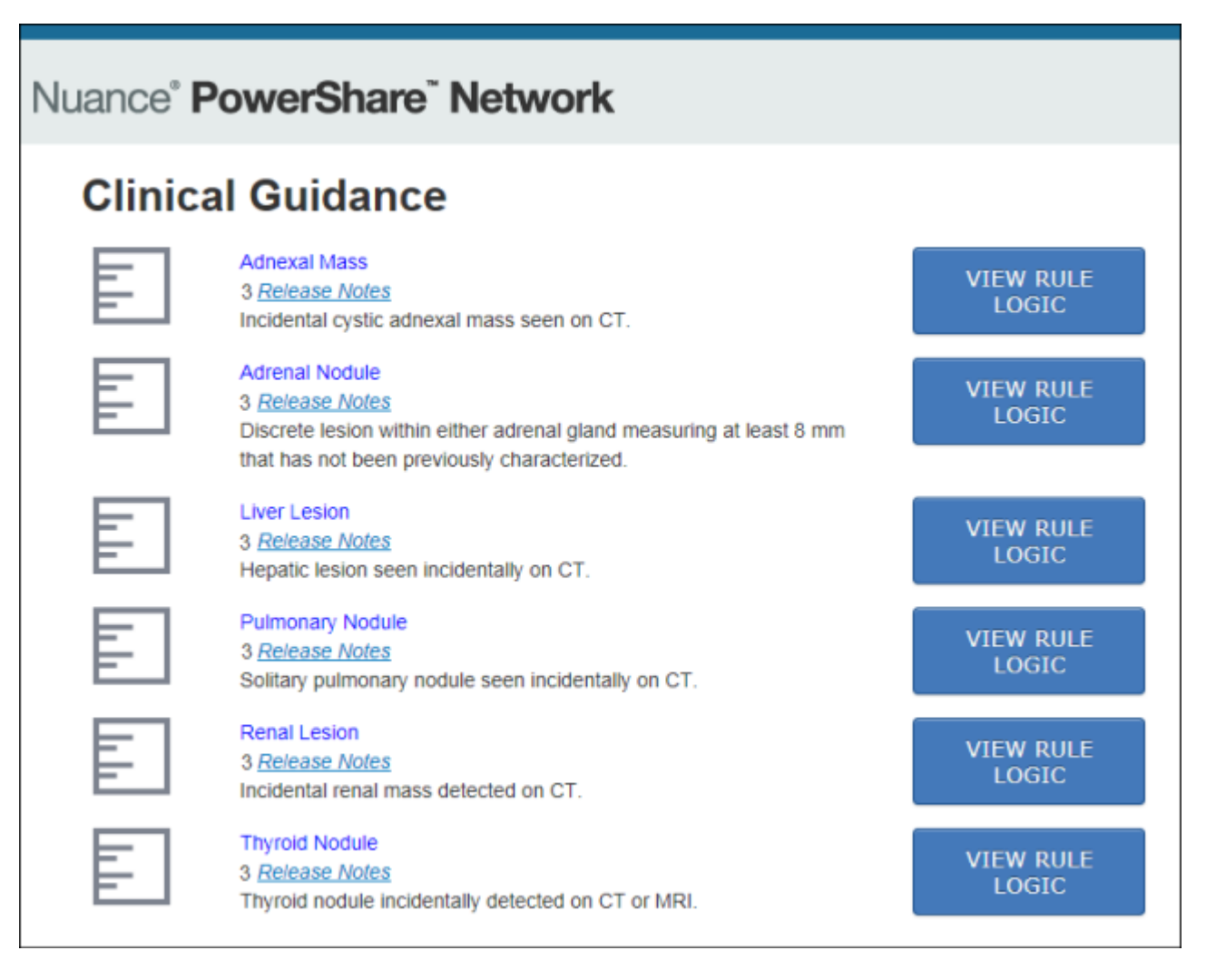

## Configuration

You must configure two URLs to allow Clinical Guidance to communicate between *PowerScribe* 360 | *Reporting* and *PowerShare*:

 Select Setup > System > Configuration > Other Services and populate the PowerShare CG Service URL and the PowerShare CG Web URL. (See example below.)

| PowerShare CG Service URL:                                                                                                    | https://ps360.nuancepowershare.com/ContentRepository   |
|----------------------------------------------------------------------------------------------------|--------------------------------------------------------|
|                                                                                                    | [https://ps360.nuancepowershare.com/ContentRepository] |
| PowerShare CG Web URL:                                                                                                    | https://ps360.nuancepowershare.com/ClinicalGuidance    |
|                                                                                                    | [https://ps360.nuancepowershare.com/ClinicalGuidance]  |
| and the second states and the second second se | hisse // under date date and the der Santisa.          |

#### Preference

Clinical guidance has one preference, located on the **Report Editing** tab in system preferences:

• **Enable clinical guidance alerts**: This is an account-level preference that can be set for individual accounts. In addition, this can be turned on or off from within the client application by the provider. Default value is **True**.

#### Quality Check (previously known as Assure)

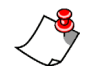

**Note:** PowerScribe 360 | Reporting, version 3.0 has not been re-branded with this new name. The next release of the product will use the name Quality Check (instead of Assure) throughout the application.

#### **Quality Check and Critical Test Result (CTR) Communications**

The following item has been added to the **Sites** tab:

**Assure CTR Filter**: This filter allows you to select the critical test results that should be ignored by Quality Check. The selected items will **not** be flagged as CTRs when detected in the report text. Currently the list includes about 150 items from which you can select. (See image below for partial list example.)

| es   <b>Sites</b>   Speech   Syst | tem               |      |
|-----------------------------------|-------------------|------|
| s   Peer Reviews   Audit          | Assure CTR Filter |      |
| - Anno and                        |                   | آفست |

| Ø Nuance PowerScribe® 360   Reporti                                                                                               | ing: Assure Critical Test Result Filter - I | internet Explorer |  |  |  |  |  |
|----------------------------------------------------------------------------------------------------|---------------------------------------------|-------------------|--|--|--|--|--|
| Site: University                                                                                                    |                                             |                   |  |  |  |  |  |
| Select the critical test results that should be ignored by the Assure Report Checker. The ch<br>when detected in the report text. |                                             |                   |  |  |  |  |  |
| 2nd tri placenta accreta/other                                                                                                    | Carotid artery dissection                   | Lobar/lung co     |  |  |  |  |  |
| 2nd tri previa or poss previa                                                                                                    | Carotid/vert stenosis-no Sx                 | Lung lesion/p     |  |  |  |  |  |
| 3rd tri placenta previa, other                                                                                                    | Cerebral hematoma                           | 🗌 Lung nodule 🖣   |  |  |  |  |  |
| Abdominal infection/intervene                                                                                                    | Cerebral hemorrhage                         | Malignancy lik    |  |  |  |  |  |
| Abdominal/pelvic to observe                                                                                                    | Cervical spine fracture                     | Malpositioned     |  |  |  |  |  |
| Abn routine OB US, no Rx                                                                                                    | Closed loop obstruction                     | Mild ascites, P   |  |  |  |  |  |
| Abnormal cord doppler/IUGR                                                                                                    | Cord hemorrhage/infarct                     | Minor Fx, low     |  |  |  |  |  |
| Abnormal IUP for short FU                                                                                                    | Critical carotid stenosis                   | Misplaced/mig     |  |  |  |  |  |
| Abruptio placenta                                                                                                    | Critical stenosis/occlusion                 | Mod/large plee    |  |  |  |  |  |
| Abscess                                                                                                    | Deep vein thrombosis                        | Moderate peri     |  |  |  |  |  |
| Abscess, any location                                                                                                    | Depressed skull fracture                    | Moderate pleu     |  |  |  |  |  |
| Active post-traumatic bleeding                                                                                                    | Discitis                                    | Necrotizing fas   |  |  |  |  |  |

## Identify Whether a CTR Communication Has Already Occurred

If your institution has *PowerScribe 360* | *Critical Results*, and it was used to communicate a CTR message to the ordering clinician, *PowerScribe 360* | *Reporting* knows that a message was sent. Therefore, Quality Check will not alert the radiologist that a CTR is present in the report during the current session only. If the radiologist has already communicated with the ordering clinician as to the results of their interpretation, then notifying them that there is a critical finding to communicate is redundant.

## **Notes on Quality Check**

- Quality Check now supports identification of both CTRs as defined by the Massachusetts Coalition for Prevention of Medical Errors, and Actionable Findings as defined by the American College of Radiology (ACR).
- Quality Check now checks for laterality mismatches between sections. For example: The Findings section of a report states that a cyst was found on the left kidney and that the right kidney appeared normal. However, the Impression section states that a cyst was found on the right kidney and that the left kidney was normal. In this case, Quality Check would notify the user of the mismatch.

## **Quality Check System Configuration**

The following tab in system configuration (**Setup > System > Configuration** link) has an additional item:

## **Bridge Service Tab**

• Days to keep Assure results: Allows you to select the length of time to keep Assure CTR information. Default value is Infinitely.

## Preference

A new Account-level preference has been added to the

**Workflow** tab, **Perform consistency check at signoff**, which runs the Quality Check consistency check feature when a report is signed.

| Workflow | Permissions Order Entry Peer Review Report Editing Dict |
|----------|---------------------------------------------------------|
| •        | Diagnosis coding system: ICD-9                          |
| • Di     | iagnosis coding at preliminary signoff: Require codes   |
| •        | Diagnosis coding at final signoff: Require codes        |
| • Requi  | re BI-RADS for mammography exams: 🗹                     |
| •        | Perform spell check at signoff: 🗌                       |
| •        | Perform consistency check at signoff:                   |
| ·        | Invoke, Enx, at signoff:                                |

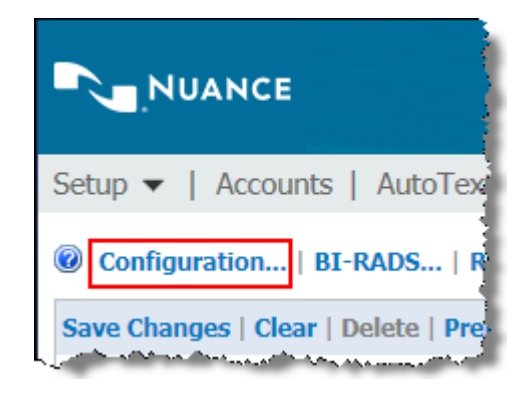

## **PowerShare Studies**

PowerShare studies is one of the applications that is enabled through the *PowerShare* license token (described above). With PowerShare Studies, providers using the *PowerScribe 360* | *Reporting* client application can look for a patient's prior or current studies (referred to as just *studies* for the rest of this section) in *PowerShare* from within the client application. (For more information from the client perspective, see *PowerShare Studies*, beginning on page 31.)

## Notes

- *PowerShare Studies* displays studies that exist in your *PowerShare* repository. It does not automatically search for and display studies from other systems' *PowerShare* repositories.
- Results from *PowerShare Studies* are based only upon First Name/Last Name and date of birth (DOB) matching. A message warns providers to verify the patient using additional information, and not only these two items.

## Preference

One preference is available for *PowerShare Studies*, located in **Setup > System > Preferences > Report Editing** tab:

• **PowerShare Image viewer**: Select either the **Basic** or **Advanced** viewer. Since this is an account-level preference, you can set it for individual accounts as well.

# **Management Reports**

The following management reports are now available. To access these reports, click **Logs** > **Reports** from the *PowerScribe 360* | *Reporting* Admin Portal. (For detailed information on these reports, refer to the *PowerScribe 360* | *Reporting* Administrator Guide, document number L-3804-001.)

### Assure - by author

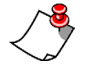

**Note:** The next release of the product will use the name Quality Check (instead of Assure) throughout the application.

This report provides information about any quality checks that were run during a specific time frame, based on a specific radiologist.

The following illustration is an example of the report's results:

|              |                |                  |           |           | Assu  | ıre - by  | autho  | or              |             |                    |         |                    |               |
|--------------|----------------|------------------|-----------|-----------|-------|-----------|--------|-----------------|-------------|--------------------|---------|--------------------|---------------|
| Si           | gned Fron      | n: 1/1/20        | 15 12:0   | 0:00 AM   |       |           |        | Signed To:      | 5/1         | 2/2015 11:5        | 9:59 PM | I                  |               |
|              | Autho          | r: All Acco      | ounts     |           |       |           |        |                 |             |                    |         |                    |               |
|              | Site           | e: PWS02,        | Univer    | sity      |       |           |        |                 |             |                    |         |                    |               |
| Based on dat | a as of Tuesda | ay, May 12, 2019 | 5 9:47 AM | EDT       |       |           |        |                 |             |                    |         |                    |               |
|              | Papart         | Assure Exe       | ecuted    | Assure Fi | nding | Gender Mi | smatch | Latera<br>Misma | lity<br>tch | CTR/<br>Actionable | Finding | Communie<br>Statem | cation<br>ent |
| Author ‡     | Count \$       | Reports ‡        | % ‡       | Reports 🗧 | % ‡   | Reports ‡ | % ‡    | Reports ‡       | % ‡         | Reports ‡          | % ‡     | Reports ‡          | % ‡           |
|              | 1              | 0                | 0%        | 0         | 0%    | 0         | 0%     | 0               | 0%          | 0                  | 0%      | 0                  | 0%            |
|              | 4              | 0                | 0%        | 0         | 0%    | 0         | 0%     | 0               | 0%          | 0                  | 0%      | 0                  | 0%            |
|              | 1              | 0                | 0%        | 0         | 0%    | 0         | 0%     | 0               | 0%          | 0                  | 0%      | 0                  | 0%            |
| Attending, S | 1              | 0                | 0%        | 0         | 0%    | 0         | 0%     | 0               | 0%          | 0                  | 0%      | 0                  | 0%            |
| Totals:      | 7              | 0                | 0%        | 0         | 0%    | 0         | 0%     | 0               | 0%          | 0                  | 0%      | 0                  | 0%            |

## Assure - detailed results

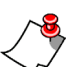

**Note:** The next release of the product will use the name Quality Check (instead of Assure) throughout the application.

This report provides detailed information about any quality checks that were run during a specific time frame.

The following illustration is an example of the report's results:

|                                              |            |                                                                   |                                                                                                    |                                                                                     | Assure                                                           | e - detailed                                                                               | results                                                                      |           |                |                             |        |
|----------------------------------------------|------------|-------------------------------------------------------------------|----------------------------------------------------------------------------------------------------|-------------------------------------------------------------------------------------|------------------------------------------------------------------|--------------------------------------------------------------------------------------------|------------------------------------------------------------------------------|-----------|----------------|-----------------------------|--------|
| Sigi                                         | ned F      | rom:                                                              | 1/1/2015 12:00                                                                                                    | 0:00 AM                                                                             |                                                                  |                                                                                            | Signed                                                                       | To: 5/12  | /2015 11:59:59 | 9 PM                        |        |
|                                              | Acco       | unt:                                                              | All Accounts                                                                                                    |                                                                                     |                                                                  |                                                                                            | Accessio                                                                     | on:       |                |                             |        |
|                                              | Moda       | ality:                                                            | All Modalities                                                                                                    |                                                                                     |                                                                  |                                                                                            | Anaton                                                                       | ny: All A | natomies       |                             |        |
|                                              | Rep        | orts:                                                             | All                                                                                                    |                                                                                     |                                                                  | CTR/#                                                                                      | Actionable Findin                                                            | gs: All   |                |                             |        |
|                                              | Ch         | eck:                                                              | All                                                                                                    |                                                                                     |                                                                  |                                                                                            |                                                                              |           |                |                             |        |
|                                              | 1          | Site:                                                             | PWS02, Univers                                                                                                    | sity                                                                                |                                                                  |                                                                                            |                                                                              |           |                |                             |        |
| Based on data .                              | as of Tu   | iesdav, Mi                                                        | w 12. 2015 1:32 PM                                                                                                    | EDT                                                                                 |                                                                  |                                                                                            |                                                                              |           |                |                             |        |
|                                              |            |                                                                   |                                                                                                    |                                                                                     |                                                                  |                                                                                            |                                                                              | Mis       | match          |                             |        |
|                                              |            |                                                                   |                                                                                                    |                                                                                     |                                                                  |                                                                                            |                                                                              |           |                |                             |        |
| Accession \$                                 | A ‡        | Proces                                                            | lure 🗘                                                                                                    | Site 🗘                                                                              | Resident 🗘                                                       | Attending 🗘                                                                                | Processed 🗘                                                                  | Gender 🗘  | Laterality 🗘   | CTR/Actionable<br>Finding   | Comm ‡ |
| Accession<br>4113240                         | A ÷        | Proces<br>RIGHT                                                   | <b>fure :</b><br>FOOT 2 VIEWS                                                                                                 | Site 🗘<br>PWS02                                                                     | Resident 🗘                                                       | Attending 🗘                                                                                | Processed ‡                                                                  | Gender ‡  | Laterality 🗘   | CTR/Actionable ÷<br>Finding | Comm 🗘 |
| Accession<br>+ 113240                        | A ÷        | Proces<br>RIGHT<br>RIGHT                                          | foot 2 views                                                                                                    | Site ÷<br>PWS02<br>University                                                       | Resident 🗘                                                       | Attending ÷                                                                                | Processed 🗘                                                                  | Gender 🗘  | Laterality 🗘   | CTR/Actionable<br>Finding   | Comm 🗘 |
| Accession<br>4113240<br>4120682              | A :        | Proces<br>RIGHT<br>RIGHT<br>HICKMA<br>INSERT                      | foot 2 views<br>Foot 2 views<br>AN CATHETER<br>ION                                                                            | Site<br>PWS02<br>University<br>University                                           | Resident 🗘                                                       | Attending \$<br>Attending, Steph<br>Attending, Steph                                       | Processed 🗘                                                                  | Gender 🗘  | Laterality 🗘   | CTR/Actionable<br>Finding   | Comm 🗘 |
| Accession :<br>4113240<br>4120682<br>8675309 | A ‡        | Process<br>RIGHT<br>RIGHT<br>HICKMA<br>INSERT<br>Left FO          | foot 2 views<br>Foot 2 views<br>Foot 2 views<br>AN CATHETER<br>TON<br>OT MIN 3 views                                          | Site<br>PWS02<br>University<br>University<br>University                             | Resident ÷                                                       | Attending \$ Attending, Steph Attending, Steph Henry, Philip                               | Processed ÷<br>2/10/2015 3:04 PM                                             | Gender ‡  | Laterality 🗘   | CTR/Actionable<br>Finding   | Comm 🗘 |
| Accession<br>4113240<br>4120682<br>8675309   | <b>A</b> ≎ | Proces<br>RIGHT<br>RIGHT<br>HICKM<br>INSERT<br>Left FO            | Iure Contractions<br>FOOT 2 VIEWS<br>FOOT 2 VIEWS<br>AN CATHETER<br>TON<br>OT MIN 3 VIEWS<br>OT MIN 3 VIEWS                   | Site<br>PWS02<br>University<br>University<br>University<br>University               | Resident ÷                                                       | Attending, Steph<br>Attending, Steph<br>Attending, Steph<br>Henry, Philip<br>Henry, Philip | Processed ♀<br>2/10/2015 3:04 PM<br>12/18/2014 3:16 PM                       | Gender ≑  | Laterality 🗘   | CTR/Actionable ÷            | Comm 🗘 |
| Accession :<br>4113240<br>4120682<br>8675309 | A ÷        | Proces<br>RIGHT<br>RIGHT<br>HICKM<br>INSERI<br>Left FO<br>Left FO | Hure Contractions<br>FOOT 2 VIEWS<br>FOOT 2 VIEWS<br>AN CATHETER<br>TON<br>OT MIN 3 VIEWS<br>OT MIN 3 VIEWS<br>OT MIN 3 VIEWS | Site<br>PWS02<br>University<br>University<br>University<br>University<br>University | Resident ÷<br>Resident, Phil<br>Resident, Phil<br>Resident, Phil | Attending, Steph<br>Attending, Steph<br>Attending, Steph<br>Henry, Philip<br>Henry, Philip | Processed ♀<br>2/10/2015 3:04 PM<br>12/18/2014 3:16 PM<br>12/18/2014 9:48 AM | Gender ‡  | Laterality 🗘   | CTR/Actionable<br>Finding   | Comm 🗘 |

### **Assure - session listing**

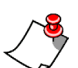

40884

40885

40886

----

23506

23506

23506

\_\_\_\_

**Note:** The next release of the product will use the name Quality Check (instead of Assure) throughout the application.

This report lists any quality check sessions that occurred during the selected time frame. The following illustration is an example of the report's results:

|                    | Assure - session listing |                  |                      |               |        |                   |      |                     |                |    |
|--------------------|--------------------------|------------------|----------------------|---------------|--------|-------------------|------|---------------------|----------------|----|
| Assure Servi       | ce URL:                  | https://hce      | .escriptionasp.com/C | LUdev4/       | Assure | License ID:       | f8aa | a7b9f-ad22-4fb5-ab4 | 1-7eabe3b0183c | :  |
| Processe           | d From:                  | 1/1/2015 1       | 2:00:00 AM           |               | Pr     | ocessed To:       | 5/1  | 2/2015 11:59:59 PM  |                |    |
| A                  | ccount:                  | All Account      | S                    |               |        | Accession:        |      |                     |                |    |
|                    | Site:                    | University       |                      |               |        |                   |      |                     |                |    |
| Based on data as o | of Tuesday, Ma           | ay 12, 2015 3:5- | 4 PM EDT             |               |        |                   |      |                     |                |    |
|                    |                          |                  |                      |               |        |                   |      |                     |                |    |
| NUS DocID 🗘        | Accessio                 | ns ‡ A ‡         | Resident 🗘           | Attending     | \$     | Report<br>Created | ÷    | Assure Check 🗧      | Error Message  | \$ |
| 40871              | 23506                    |                  | Garces, Alberto      | Henry, Philip |        | 6/20/2012 11:34   | АМ   | 2/7/2015 1:17 PM    |                |    |
| 40872              | 23506                    |                  | Taylor, James        | Henry, Philip |        | 6/20/2012 11:34   | АМ   | 2/7/2015 1:22 PM    |                |    |
| 40873              | 23545                    |                  | Garces, Alberto      | Henry, Philip |        | 6/20/2012 11:46   | AM   | 2/7/2015 1:32 PM    |                |    |
| 40874              | 23545                    |                  | Taylor, James        | Henry, Philip |        | 6/20/2012 11:46   | АМ   | 2/7/2015 1:33 PM    |                |    |
| 40875              | 41238177                 |                  | Garces, Alberto      | Henry, Philip |        | 9/18/2013 3:50 P  | M    | 2/7/2015 1:36 PM    |                |    |

Henry, Philip

Henry, Philip

Henry, Philip

Taylor, James

Garces, Alberto

Taylor, James

Married Aller

6/20/2012 11:34 AM

6/20/2012 11:34 AM

6/20/2012 11:34 AM

2/8/2015 3:41 PM

2/8/2015 3:41 PM

2/8/2015 3:42 PM

# **Clinical Guidance - detailed results**

This report contains detailed information on the use of the clinical guidance guidelines. The following illustration is an example of the report's results:

|                               | C                           | linical Guidanc                                                                                                    | e – detailed res                          | ults            |                                                                   |
|-------------------------------|-----------------------------|----------------------------------------------------------------------------------------------------|-------------------------------------------|-----------------|-------------------------------------------------------------------|
| Signed From:                  | 5/20/2015 12:00:0           | 00 AM                                                                                                    |                                           | Signed To:      | 5/21/2015 11:59:59 PM                                             |
| Account:                      | All Accounts                |                                                                                                    |                                           | Accession:      |                                                                   |
| Modality:                     | All Modalities              |                                                                                                    |                                           | Anatomy:        | All Anatomies                                                     |
| Guidance:                     | All                         |                                                                                                    |                                           | Modified:       | All                                                               |
| Site:                         | University                  |                                                                                                    |                                           |                 |                                                                   |
| Based on data as of Thursday, | . May 21, 2015 3:56 PM ED   | Τ                                                                                                    |                                           |                 |                                                                   |
| Accession 🗘 A 🗘 Proce         | dure 🗘                      | Site 🗧 Resident                                                                                                    | 🗘 Attending 🗘                             | Signed 🗘        | Guidance 🗘 Modified                                               |
| ACCUNV272 BILATI<br>73520     | ERAL HIPS W/PELVIS          | University                                                                                                    | Attending, Stephanie                      | 5/21/2015 10:59 | 9:11 AM Adnexal Mass                                              |
| . And a standard stranger     | فالمسجى سأنبط كالمري سيكاري | a series of the series of the | han an an an an an an an an an an an an a | and the second  | and a split to be specific to a second state of the second states |